# **EDV und Prüfen**

# Thema: Tipps und Tricks zu IT-Prüfung und Datenanalysen

In diesem Newsletter greifen wir gerne eine Reihe von Fragen auf, die uns aus Kolleginnen- und Kollegenkreisen in den letzten Wochen zugegangen sind. Viele angesprochenen Probleme im Zusammenhang mit IT-Prüfungen oder prüferischen Datenanalysen lassen sich mit überschaubarem Aufwand lösen, wenn geeignete Werkzeuge verwendet werden. Soweit wir solche mit günstigem Preis-/Leistungsverhältnis finden, stellen wir diese innerhalb dieses Informationsdienstes ebenfalls vor. Aktuell gehört hierzu ein Tool, welches den *direkten Excel-Import von GDPdU-Daten per Knopfdruck* ermöglicht. Abschlussprüfer, die sich bei Datenanalysen auf die unkomplizierte ActiveData-Software stützen, erhalten hiermit eine ideale Ergänzung zu ihrer Anwendung. Primär für Interne Revisoren eignet sich eine neue *Anonymisierungsfunktion, die innerhalb des Programms "Import-Wizard"* bereitgestellt wird. Unabhängig von der verwendeten Prüfsoftware können hiermit einschlägige Datenschutzaspekte bereits bei der Datenbereitstellung berücksichtigt werden. Weitere Tipps betreffen SAP und Anwendungshinweise zu allen aufgeführten Programmen.

# SAP – Tabellensuche und grafische Tabellenübersichten

Für die datentechnische Analyse von SAP-Prozessen werden häufig Informationen aus den zugrundeliegenden Tabellen benötigt. Angesichts des komplexen Datenmodells erweist es sich erfahrungsgemäß als schwierig diese zu identifizieren und insbesondere deren Zusammenhänge zu erkennen. Neben anderen SAP-Hilfsmitteln, die wir in diesem Informationsdienst bereits ausführlich behandelt haben, bieten grafische Tabellenübersichten eine wirkungsvolle Unterstützung. Diese können mit Hilfe der *Transaktion "SE11*" (ABAP-Dictionary) erzeugt werden.

| ABAP Dictionary: Einstieg          |
|------------------------------------|
| 🖧 🧚 🚭 🏣 📘 🗊 🖸                      |
| $\frown$                           |
| Datenbanktabelle     IFBK     View |
| ODatentyp                          |
| ○ Typgruppe                        |
| O Domäne                           |
|                                    |
| 🚱 Anzeigen 🖉 Ändern 🗋 Anlegen      |

Wählen Sie die gewünschte Tabelle (hier z.B. LFBK – Bankdaten Kreditor) aus und betätigen Sie den Schalter "Anzeigen". Präsentiert wird die Tabellenstruktur mit verschiedensten Informationen zu den enthaltenen Feldern und deren Formate.

Inhaber: Roger Odenthal Kay O. Odenthal Beratende Betriebswirte und Informatiker Wiener Platz 2 51065 Köln Telefon:0221 / 4921403Telefax:0221 / 4921404E-Mail:info@roger-odenthal.deHome:www.roger-odenthal.de

Kölner Bank e.G

BIC: GENODED 1CGN IBAN: DE1371600877653489000 Finanzamt Köln Ost USt-ID: DE 235429031

Partnerschaftsgesellschaft Amtsgericht Essen PR 2123

#### ROGER ODENTHAL & PARTNER UNTERNEHMENSBERATUNG

| Dictionary: Tabelle anzeigen                                                 |              |              |                 |       |        |           |           |              |                |                      |
|------------------------------------------------------------------------------|--------------|--------------|-----------------|-------|--------|-----------|-----------|--------------|----------------|----------------------|
| 🗢 🔿 👘 🕄 📽 🔓 🏄 💑 🛔 🧮 🛅 🖪 🔀 🏦 Technische Einstellungen Indizes Append-Struktur |              |              |                 |       |        |           |           |              |                |                      |
| Transp. Tabelle LFBK aktiv                                                   |              |              |                 |       |        |           |           |              |                |                      |
| Kurzbeschreibung                                                             | Liefera      | nten         | stamm (Bankverb | oindu | ngen)  |           |           |              |                |                      |
| Eigenschaften                                                                | Auslief      | erung        | und Pflege      | Felde | er Ein | gabehilfe | e/-prüfun | g Währu      | ngs-/Menge     | nfelder              |
| X I R R R R R R R R R R R R R R R R R R                                      |              |              |                 |       |        |           |           |              |                |                      |
| Feld                                                                         | Key          | Ini          | Datenelement    |       | Daten  | Länge     | DezS      | Kurzbeschrei | bung           |                      |
| MANDT                                                                        | $\checkmark$ | $\checkmark$ | MANDT           |       | CLNT   | 3         | 0         | Mandant      |                |                      |
| LIFNR                                                                        | $\checkmark$ | $\checkmark$ | LIFNR           |       | CHAR   | 10        | 0         | Kontonumm    | er des Liefera | anten bzw. Kreditors |

Der vorstehend aufgeführte Schalter führt anschließend zur grafischen Tabellenanzeige.

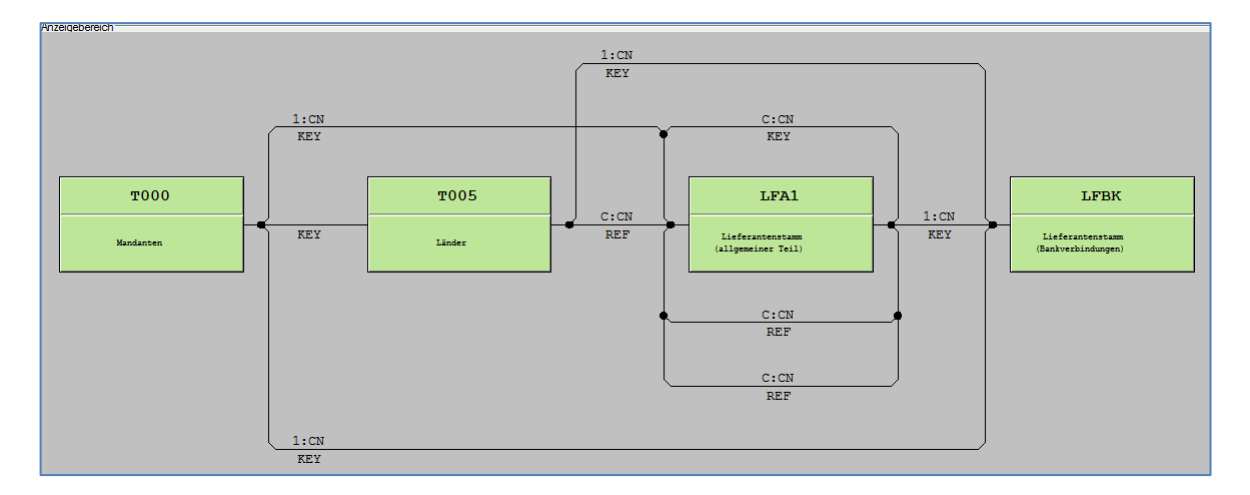

Angezeigt werden direkte und indirekte Verknüpfungen sowie Abhängigkeiten von weiteren Tabellen. Auf Wunsch können einzelne Tabellen gezielt ausgewählt und deren Zusammenhänge dargestellt werden. Die Auswertung von Daten eines SAP-Prüffeldes mit Hilfe von Prüfsoftware wird durch die dargestellte Recherchetechnik erleichtert.

### SAP – IKS-Risiken durch SAP-Parametertransaktionen

SAP-Grundtransaktionen, wie z.B. "SE16" (Allgemeine Tabellenanzeige) oder "SA38" (ABAP-Programmaufruf) sowie andere können direkt mit Aufrufparametern, i.S. fest verdrahteter Eingabewerte des Auswahlbildschirms verbunden werden. Man spricht in diesem Fall von sogenannten "Parametertransaktionen", die unmittelbar, ohne weitere Eingriffsmöglichkeiten des Anwenders zu einer bestimmten Funktion, einem bestimmten Programm oder einer bestimmten Tabelle führen. *Parametertransaktionen entschärfen insoweit die Risiken ansonsten "kritischer" Transaktionen, da sie den Anwender binden.* Ein typisches Transaktions-Beispiel lautet *"SE16\_LFA1"*. Sie führt, ohne weitere Auswahlmöglichkeiten direkt zu der aufgeführten Tabelle. Eine Übersicht über solche Parametertransaktionen vermittelt die Tabelle *"TSTCP"* (hier als Beispiel zur Transaktion SE16\*).

| Data Browser: Tabe                         | elle TSTCP 6 Treffer                                                                                            |
|--------------------------------------------|----------------------------------------------------------------------------------------------------|
| ler 🕄 📥 🗑 🗟 🗟 🗿 [                          | Prüftabelle                                                                                                    |
| Tabelle: TSTCP<br>Angezeigte Felder: 2 von | 2 Feststehende Führungsspalten: [] L                                                                            |
| TCODE                                      | PARAM                                                                                                    |
| SE16_BKPF<br>SE16_BSEG                     | /*SE16 DATABROWSE-TABLENAME=BKPF;<br>/*SE16 DATABROWSE-TABLENAME=BSEG;                                          |
| SE16_BSEG_ADD<br>SE16_BSID<br>SE16_BSIK    | /*SE16 DATABROWSE-TABLENAME=BSEG_ADD;<br>/*SE16 DATABROWSE-TABLENAME=BSID;<br>/*SE16 DATABROWSE-TABLENAME=BSIK; |
| SE16_BSIS                                  | /*SE16 DATABROWSE-TABLENAME=BSIS;                                                                               |

Die aufgezeigte Schutzfunktion der Parametrisierung stellt sich ausschließlich dann ein, wenn der originäre Auswahlbildschirm im Zusammenhang mit einer kritischen Transaktion nicht aufgerufen werden kann. Dieses ist nun abhängig von dem einleitenden Parameter-Präfix, wie das nachfolgende Beispiel für Transaktionen mit dem Parameter "SA38" (ABAP-Programmaufruf) zeigt:

| Data Brow | ser: Tabelle TSTCP: Selektionsbild |
|-----------|------------------------------------|
| 😌 🊸 🖶 🚺   | Anzahl Einträge                    |
| TCODE     | [ <mark> </mark> ]0;               |
| PARAM     | H /+SA38* bis                      |

Die Suche nach Parametertransaktionen für "SA38" führt zu nachfolgendem Ergebnis:

| Data Browser: Tabe                         | elle TSTCP 5 Treffer                                               |
|--------------------------------------------|--------------------------------------------------------------------|
| « 🕄 占 🔽 🗟 🕄                                | Prüftabelle                                                        |
| Tabelle: TSTCP<br>Angezeigte Felder: 2 von | 2 Feststehende Führungsspalten: 1 Listbreite                       |
| TCODE                                      | PARAM                                                              |
| EWFM<br>FWF2                               | /N9A38 RS38M-PROGRAMM=RFEWC150;<br>/NSA38 RS38M-PROGRAMM=RFEWC110; |
| N2DG                                       | /*SA38 RS38M-PROGRAMM=RN2DGAIS;<br>/NSA38 RS38M-PROGRAMM=RD1ME00.  |
| SAJSPARAMETER                              | /*SA38 R538M-PROGRAMM=PFCG_TIME_DEPENDENCY;                        |

Hieraus ergeben sich mehrere Problembereiche, welche prüferische Aufmerksamkeit erfordern:

- Präfix /\* Der originäre Auswahlbildschirm wird übersprungen (OK)
  - Präfix /N Der originäre Auswahlbildschirm wird trotz Parametrisierung eingeblendet (Risiko)
- Transaktion Die Funktionsweise einer Transaktion (SA38) kann mittels Parametrisierung problemfrei auf eine andere Transaktion (EWFM) übertragen werden (Risiko)

| 🖙 P <u>r</u> ogramm <u>B</u> ea | rbeiten <u>S</u> pringen | Hilfs <u>m</u> ittel | S <u>y</u> stem <u>H</u> ilfe |
|---------------------------------|--------------------------|----------------------|-------------------------------|
| EWFM EWFM                       |                          | 😋 🙆 🚷                | - H K   4                     |
| ABAP: Progr                     | ammausführu              | ng                   |                               |
| 🕒 🕀 Mit Variante                | 🔁 Variantenübers         | . Hintergru          | nd                            |
|                                 |                          |                      |                               |
| Programm RFEV                   | IC150                    |                      |                               |

Insgesamt zeigt das aufgeführte Beispiel, dass die Kenntnis kritischer Transaktionen keine Gewähr dafür bietet, dass diese nicht unter einer anderen, unbekannten Bezeichnung gestartet werden. Eine Berechtigungsgestaltung, die sich primär auf die Transaktionsabsicherung stütz und fachliche Berechtigungsobjekte lediglich nachgelagert beachtet, ist *daher immer mit Risiken* behaftet. Daneben sollten Parametertransaktionen ausschließlich mit dem Präfix "/N" eingeleitet werden, um eine missbräuchliche Verwendung auszuschließen.

# SAP – Absicherung von Eigenentwicklungen

SAP-Berechtigungsprüfungen laufen ins Leere, wenn in firmenspezifischen Programmentwicklungen (z.B. Kundennamensraum "Y" oder "Z") nicht jeweils angemessene Berechtigungsobjekte kodiert werden. Innerhalb des Programmkodes werden diese mit der Befehlsfolge "AUTHORITY-CHECK" eingeleitet. Dieses sollte für ausgewählte kritische Programme in Stichproben geprüft werden. Geeignete Werkzeuge sind der ABAP-Editor (Transaktion SE38 / Ansehberechtigung), die Transaktion SA38 gemeinsam mit dem Report RPR\_ABAP\_SOURCE\_SCAN oder der Report RSABAPSC (Transaktion S\_ALR\_87101287).

Vielfach verwenden Entwickler kritischer Programme eine alternative Form der Absicherung, in dem sie die Programmausführung ausschließlich an bestimmte namentliche Nutzerkennungen binden. Die zugehörige Befehlsfolge lautet dann z.B:

Hierdurch kann jedoch nicht nur eine namentlich autorisierte Programmausführung eingeleitet, sondern eine vorgegebene Berechtigungsprüfung für bestimmte Nutzer auch übergangen werden:

> If SY-UNAME <> "Müller" Authority-Check...

Beides führt zur Aushebelung eines vorgeschriebenen Absicherungs- und Berechtigungsverfahrens. Eigenentwicklungen sollten daher bei SAP-Verfahrensprüfungen im Hinblick auf entsprechende Kodierungen geprüft werden:

| Scan ABAP Report Sourcen      |             |          |  |  |  |  |  |  |
|-------------------------------|-------------|----------|--|--|--|--|--|--|
| <b>⊕ ∐</b>                    |             |          |  |  |  |  |  |  |
| Report/Dynpro Selektion       |             |          |  |  |  |  |  |  |
| Programmname                  | [×] Z*      | bis 🖻    |  |  |  |  |  |  |
| Dynpro                        |             | bis 📄    |  |  |  |  |  |  |
| Programmtyp                   | 1           | bis 📄    |  |  |  |  |  |  |
| Anwendung                     |             | bis 📄    |  |  |  |  |  |  |
| Anleger                       |             | bis 🔁    |  |  |  |  |  |  |
| letzter Änderer               |             | bis 🔁    |  |  |  |  |  |  |
| Paket                         |             | bis 🖻    |  |  |  |  |  |  |
|                               |             |          |  |  |  |  |  |  |
| Suchkriterien                 |             |          |  |  |  |  |  |  |
| Gesuchter String              | IF SY-UNAME | <b>₽</b> |  |  |  |  |  |  |
| Fundstelle +/- x Zeilen       | 2           |          |  |  |  |  |  |  |
| ✓ Includes auflösen           |             |          |  |  |  |  |  |  |
| Modifikationsassistent Änder. |             |          |  |  |  |  |  |  |
| Kommentarzeilen ignorieren    |             |          |  |  |  |  |  |  |
| Maskiert suchen               |             |          |  |  |  |  |  |  |

Im vorstehenden Fall wurde hierzu der Report RPR\_ABAP\_SOURCE\_SCAN u.a. mit nachfolgendem Ergebnis eingesetzt:

| Scan   | Scan ABAP Report Sourcen |            |                    |          |  |        |         |           |          |  |  |
|--------|--------------------------|------------|--------------------|----------|--|--------|---------|-----------|----------|--|--|
|        |                          |            |                    |          |  |        |         |           |          |  |  |
|        |                          |            |                    |          |  |        |         |           |          |  |  |
| Source | e Scan für St            | ring:      | IF                 | SY-UNAME |  | Datum: | 08.03.2 | 016 Zeit: | 07:40:04 |  |  |
| Zeile  | Source Code              | e (ZAPMSLV | īO)                |          |  |        |         |           |          |  |  |
| 000014 |                          |            |                    |          |  |        |         |           |          |  |  |
| 000015 |                          |            |                    |          |  |        |         |           |          |  |  |
| 000016 | IF SY-UNAME              | = 'WEITZE  | с <mark>ь'.</mark> |          |  |        |         |           |          |  |  |
| 000017 | IF TRACUS                | IS INITIA  | L.                 |          |  |        |         |           |          |  |  |
| 000018 | WRITE:/                  | 'no numbe  | er'.               |          |  |        |         |           |          |  |  |

Angesichts der aufgeführten Gefahren sollte die Kodierungen von Nutzernamen in produktiven SAP-Verfahren grundsätzlich unterbleiben.

#### Import-Wizard – Deutsche Programmversion

Über das Programm "Import-Wizard" hatten wir in diesem Informationsdienst bereits verschiedentlich berichtet. Zu äußerst günstigen Konditionen (150 Euro) unterstützt es auf einfache und intuitive Weise die automatisierte Umwandlung sowie den Import unterschiedlichster Datenformate. Es handelt sich insoweit um eine ideale Ergänzung zur *excelbasierten ActiveData-Prüfsoftware*. Daneben kann es selbst für erfahrene ACL- und IDEA-Anwender den Import schwieriger Ausgangsdateien wesentlich vereinfachen. Wir haben daher die *Erstellung einer deutschen Programmversion* veranlasst, die nun zu Verfügung steht Die nachfolgenden Bilder vermitteln einen ersten Eindruck:

• Import - Eingabeformate aus betrieblichen IT-Verfahren

| Wählen Sie den Dateityp der Quelldatei aus.                                                          |
|----------------------------------------------------------------------------------------------------|
| 💿 Feste Breite - Ein Datensatz kann mehrere Zeilen umfassen u./o. Informationen in Kopfzeilen haben. |
| O Delimited (getrennt) - Jeder Datensatz in einer Zeile, Felder durch Zeichen getrennt (z.B. Komma). |
| O HTML-Tabelle - Import einer HTML-Tabelle                                                           |
| O Excel                                                                                              |
| O XML                                                                                                |
| O PDF - Import Text von einer PDF-Datei                                                              |
| O Ganze Datei - Import ganze Dateien zur einer Spalte von ein Database Tabelle.                      |
| Hilfe Abbrechen Weiter                                                                               |

• Ausgabeformate zu gängiger Prüf- und Analysesoftware

| Excel Spreadsheet          |
|----------------------------|
| Excel Version 2 File       |
| HTML File                  |
| MySQL Database             |
| ODBC Database              |
| Oracle Database            |
| Postgres Database          |
| SQL Script File            |
| SQL Server / MSDE Database |
| XML File                   |

| die zu i           | ibereinstimmer               | nden Zeilen in der G                    | uelldatei markiert sind. Markie                                 | en Sie dann die Feld                       | er in der Quelldatei und                              | passen die                               |         | portdefinition<br>porteinstellungen    |            |
|--------------------|------------------------------|-----------------------------------------|-----------------------------------------------------------------|--------------------------------------------|-------------------------------------------------------|------------------------------------------|---------|----------------------------------------|------------|
| leigens<br>eilidat | chaften nach<br>ei - markier | Bedarf an. Im Ansci<br>en Sie den iexti | hluss klicken Sie auf die "Vorsi<br>rur die Felddefinition - Cu | chau", um den Impor<br>I-select, um das re | : zu pruten. Weitere Info<br>Io zu anoiem - ricechter | mationen entnehmen<br>mauskiick um einen | × M     | arker                                  |            |
| rker z             | u erstellen                  |                                         |                                                                 |                                            |                                                       |                                          | _       |                                        |            |
|                    |                              | 10                                      | 20  30                                                          | 40                                         | 50                                                    | 60                                       | Fe      |                                        |            |
| arker              |                              |                                         |                                                                 | ##.                                        |                                                       |                                          | V       | Feld Mather (Text)                     |            |
| 5                  | MatNr                        | Bezeichnu                               | ng                                                              | Zugang                                     | Wert                                                  | Bestand V                                | •       | - Feld Zugangsdatum (Date)             |            |
| 6                  |                              |                                         |                                                                 |                                            |                                                       |                                          |         | - Feld Wert (Numeric)                  |            |
| 7                  | 8000003                      | PAPIER (                                | DIN A 4 / 120 Gr                                                | 20.05.92                                   | 3.244                                                 | 220.000                                  |         | ()                                     |            |
| 8                  | 8000004                      | PAPIER (7                               | 5 g/8,5 x 14)                                                   | 03.02.92                                   | 13.378                                                | 971.501                                  |         |                                        |            |
| 9                  | 8000006                      | AMP MATE I                              | N-LOK STIFT                                                     | 12.06.90                                   | 430                                                   | 4.777                                    |         |                                        |            |
| 10                 | 8000007                      | AMP-STIFT                               |                                                                 | 27.09.90                                   | 274                                                   | 527                                      |         |                                        |            |
| 11                 | 8000009                      | AMP UNIV.                               | MNL STIFT (92689                                                | 24.08.90                                   | 268                                                   | 3.834                                    |         |                                        |            |
| 12                 | 8000011                      | AMP MATE-                               | N-LOK STIFT                                                     | 26.09.88                                   | 738                                                   | 9.227                                    |         |                                        |            |
| 13                 | 8000022                      | AMP 3+STI                               | FT                                                              | 21.04.92                                   | 1.560                                                 | 4.000                                    |         |                                        |            |
| 14                 | 8000023                      | AMP 3+STI                               | FT                                                              | 00.00.00                                   | 33.960                                                | 84.900                                   |         |                                        |            |
| 15                 | 8000024                      | AMP 3+STI                               | FT                                                              | 00.00.00                                   | 4.860                                                 | 13.499                                   |         |                                        |            |
| 16                 | 8000025                      | AMP 3+STI                               | FT                                                              | 00.00.00                                   | 2.357                                                 | 9.065                                    |         |                                        |            |
| 17                 | 8000026                      | AMP MATE-                               | N-LOK STIFT                                                     | 16.04.92                                   | 360                                                   | 4.494                                    |         |                                        |            |
| 18                 | 8000027                      | AMP UNIV.                               | -MNL BUCHSE                                                     | 20.06.91                                   | 404                                                   | 6.000                                    |         |                                        |            |
| 19                 | 8000028                      | AMP ISOL.                               | FAST STECKH                                                     | 29.01.88                                   | 1.168                                                 | 5.841                                    | F       | elder und Marker Gruppiert nach Mark   | er         |
| 20                 | 8000029                      | AMP UNIV.                               | -MNL BUCHSE                                                     | 22.05.90                                   | 352                                                   | 5.029                                    |         | Never Never                            | <u>ں</u>   |
| 21                 | 8000031                      | AMP 3+STI                               | FT                                                              | 27.01.92                                   | 265                                                   | 500                                      |         | Marker Feld Kopieren Lo                | ischen     |
| 22                 | 8000032                      | AMP MATE-I                              | N-LOK STIFT                                                     | 00.00.00                                   | 95                                                    | 1.590                                    | _       |                                        |            |
| 23                 | 8000033                      | AMP RINGZ                               | UNGE                                                            | 28.07.88                                   | 75                                                    | 625                                      | Fe      | eld Wert' Eigenschaften                |            |
| 24                 | 8000034                      | AMP MATE-                               | N-LO.BUCHSE                                                     | 31.08.88                                   | 17                                                    | 245                                      | <b></b> | 1. Feldergenschaften                   |            |
| 25                 | 8000038                      | PAPIER                                  |                                                                 | 00.00.00                                   | 2.065                                                 | 29.500                                   |         | Feldname                               | Wer        |
| 26                 | 8000039                      | PAPIER                                  |                                                                 | 00.00.00                                   | 1.540                                                 | 77.000                                   |         | Konvertieren in                        | Nur        |
| 27                 | 8000040                      | PAPIER (7                               | 5q / 8.5 x 11 )                                                 | 16.06.92                                   | 21.333                                                | 1.942.000                                |         | Fraction Mark                          | · ·        |
| 28                 | 8000041                      | PAPIER CO                               | NTI LX (A3 80g)                                                 | 26.05.92                                   | 23.459                                                | 1.097.000                                |         | Standardwert                           |            |
| 29                 | 8000042                      | WIRE IN C                               | ARTON (KAD Nr427                                                | 04.09.91                                   | 1.834                                                 | 48                                       | 1 Y     | Z. Eingabe                             |            |
| 30                 | 8000063                      | PAPIER NE                               | USIE.HP-ELX                                                     | 13.12.90                                   | 6.504                                                 | 427.000                                  |         | Zeile                                  | -          |
| 31                 | 8000065                      | PAPIER PO                               | P SET (A4 / 200                                                 | 10.06.92                                   | 18.726                                                | 516.000                                  |         | Start                                  | 44         |
| 32                 | 8000066                      | PAPIER PO                               | PSET                                                            | 14.05.92                                   | 38.467                                                | 906.001                                  |         | Jänge                                  | 11         |
| 33                 | 8000084                      | MATE-N-LO                               | K-BUCHSE                                                        | 00.00.00                                   | 897                                                   | 14.955                                   |         |                                        |            |
| 34                 | 8000085                      | MATE-N-LO                               | K-STIFT                                                         | 30.08.89                                   | 577                                                   | 9.610                                    |         | Datentin                               | Doui       |
| 35                 | 8000086                      | PAPIER                                  |                                                                 | 18.04.90                                   | 245                                                   | 3.500                                    |         | Schlüssel akt                          | False      |
| 36                 | 8000089                      | PAPER KIS                               | ни в4 70g                                                       | 12.09.89                                   | 9.720                                                 | 324.000                                  |         | Feld überspringen                      | False      |
| 37                 | 8000092                      | PAPER DAI                               | SHOWA A4 64q                                                    | 23.04.92                                   | 26.850                                                | 1.342.500                                | V       | 4. Wiederholen                         |            |
| 38                 | 8000095                      | PAPER DAI                               | SHOWA B4 64g                                                    | 12.09.89                                   | 15.380                                                | 384.500                                  |         | Leer- Eintrag wdh.?                    | False      |
| 39                 | 8000096                      | PAPER DAL                               | SHOWA B4 80g                                                    | 12.09.89                                   | 3.000                                                 | 75.000                                   |         | Leer- kein Import?                     | False      |
| 40                 | 8000098                      | PAPER DAI                               | SHOWA B5 64g                                                    | 12.09.89                                   | 6.400                                                 | 320.000                                  | ~       | 5. Feld mit Trennzeichen trennen       |            |
| 41                 | 8000102                      | AMP STIFT                               | KABELSCHUH                                                      | 01.03.89                                   | 78                                                    | 866                                      |         | Getr. Feld Nr.                         | 0          |
| 42                 | 8000103                      | TYPENSCHI                               | LD/STACKER                                                      | 06.07.89                                   | 1.233                                                 | 529                                      |         | Trennzeichen                           | -          |
| 43                 | 8000122                      | Papier A5                               |                                                                 | 07.08.89                                   | 760                                                   | 76.000                                   | E       | ormel                                  |            |
| 44                 | 8000126                      | DADTED (                                | DTN A /165 Cra                                                  | 27 04 92                                   | 55                                                    | 151 000                                  | - 6     | ie Formel wird vor Speichern des Felde | es genrüft |
|                    | •                            |                                         |                                                                 |                                            |                                                       | •                                        |         | to remain a for operation des relation | - goprait. |

• Bedienungsoberfläche: (Beispiel PDF / Druckdatei)

• Anreicherung der Ausgabe

Die zu erzeugende Ausgabedatei kann begleitend zum Importprozess mit beliebigen Rechenfeldern ausgestattet werden. Beispiel" Ergänzung des Zugangsjahrs als Tabellenfeld aus dem Listenfeld Zugangsdatum".

| Forn  | nula or Regular E  | cpression - Type <i>ll</i> (1 | wo slashes   | ) to enter | a Regex                                                                                                    |          |                                                                                  |    |
|-------|--------------------|-------------------------------|--------------|------------|----------------------------------------------------------------------------------------------------|----------|----------------------------------------------------------------------------------|----|
| Year( | Zugangsdatum)      |                               |              |            |                                                                                                    |          |                                                                                  | 1  |
|       |                    |                               |              |            |                                                                                                    |          |                                                                                  |    |
|       |                    |                               |              |            |                                                                                                    |          |                                                                                  |    |
| Forn  | nula Result (using | g field values, press Pr      | review to se | e actual   | results)                                                                                                    |          |                                                                                  |    |
| 2017  |                    |                               |              |            |                                                                                                    |          |                                                                                  |    |
| Field | s and Field Values |                               |              | Funct      | ions and Operators                                                                                                    |          |                                                                                  |    |
|       | Field              | Value                         | Туре         |            | Function / Operator                                                                                                    | Category | Description                                                                      | •  |
| •     | MatNr              | ValueOfMatNr                  | Text         |            | Replace( <str> , <search> ,</search></str>                                                                                                    | String   | Returns string <str> with all occurences of <search> replaced wit</search></str> | ĥ  |
|       | Bezeichnung        | ValueOfBezeichnu              | Text         |            | InStr( <start> , <str> , <needl< td=""><td>String</td><td>Returns the position of the first occurrence of string <needle> in s</needle></td><td>tı</td></needl<></str></start> | String   | Returns the position of the first occurrence of string <needle> in s</needle>    | tı |
|       | Zugangsdatum       | 09.03.2017 14:53:             | Date         |            | Asc( <str> )</str>                                                                                                    | String   | Returns an Integer representing the character code corresponding                 | ,  |
|       | Wert               | 4,23                          | Double       |            | Chr( <charcode> )</charcode>                                                                                                    | String   | Returns a String containing the character associated with the cha                | R  |
|       | Zugangsjahr        | ValueOfZugangsja              | Text         |            | DateSerial( <year> , <month< td=""><td>Date</td><td>Returns a Date for a specified <year>, <month>, and <day>.</day></month></year></td><td></td></month<></year>              | Date     | Returns a Date for a specified <year>, <month>, and <day>.</day></month></year>  |    |
|       |                    |                               |              |            | DateValue( <date> )</date>                                                                                                    | Date     | Returns a Date. The <date> argument is normally a string express</date>          | si |
|       |                    |                               |              |            | Year( <date> )</date>                                                                                                    | Date     | Returns an Integer specifying the year.                                          | •  |
|       |                    |                               |              | •          | -                                                                                                    |          |                                                                                  | ſ  |

• Jederzeitige Ergebnisvorschau vor der Ausgabe

| F |            |         |                          |                     |       |             |  |  |  |  |  |  |  |
|---|------------|---------|--------------------------|---------------------|-------|-------------|--|--|--|--|--|--|--|
|   | M Vorschau |         |                          |                     |       |             |  |  |  |  |  |  |  |
|   | Row        | MatNr   | Bezeichnung              | Zugangsdatum        | Wert  | Zugangsjahr |  |  |  |  |  |  |  |
|   | 1          | 8000003 | PAPIER (DIN A 4 / 120 Gr | 20.05.1992 00:00:00 | 3244  | 1992        |  |  |  |  |  |  |  |
|   | 2          | 8000004 | PAPIER (75 q/8,5 x 14)   | 03.02.1992 00:00:00 | 13378 | 1992        |  |  |  |  |  |  |  |
|   | 3          | 8000006 | AMP MATE N-LOK STIFT     | 12.06.1990 00:00:00 | 430   | 1990        |  |  |  |  |  |  |  |
|   | 4          | 8000007 | AMP-STIFT                | 27.09.1990 00:00:00 | 274   | 1990        |  |  |  |  |  |  |  |
|   | 5          | 8000009 | AMP UNIV.MNL STIFT (9    | 24.08.1990 00:00:00 | 268   | 1990        |  |  |  |  |  |  |  |
|   | 6          | 8000011 | AMP MATE-N-LOK STIFT     | 26.09.1988 00:00:00 | 738   | 1988        |  |  |  |  |  |  |  |
|   | 7          | 8000022 | AMP 3+STIFT              | 21.04.1992 00:00:00 | 1560  | 1992        |  |  |  |  |  |  |  |

• Automatisierung des Imports

Der Import wird durch wiederholt zu verwendende Vorlagedateien automatisiert. Daneben werden "Import-Objekte" zur Verwendung in VBA-Programmen sowie Excel- und IDEA-Skript bereitgestellt, welche eine direkte Einbindung und Automatisierung durch erfahrene Anwender in solchen Programmen zusätzlich unterstützen. Wir werden hierzu in Kürze Beispiele vorstellen.

• Ergebnisausgabe (z.B. nach Excel mit ActiveData)

| Datei  |                    | Star    | Start Einfügen            |            | Seitenlayout    |                 | Formeln             | Date           | :n     | n Acti           |                            | ata Überprü |              | üfen A    |  |
|--------|--------------------|---------|---------------------------|------------|-----------------|-----------------|---------------------|----------------|--------|------------------|----------------------------|-------------|--------------|-----------|--|
|        |                    | 🔣 Sun   | nmie                      | ren/Pivot  | / Altersanaly   | /se             | ∑ Feldstati         | stik           |        |                  | 😳 Arbeitsblätter verbinden |             |              |           |  |
|        | 2                  | 🕼 Тор   | o-Eint                    | räge       | Schichtung      |                 | 🗄 Digitale Analysen |                |        |                  | - <b>-</b> A               | Arbeits     | sblätter ve  | rgleichen |  |
| II<br> | le                 | 📲 🛛 Dup | plikat                    | e          | Hicken          |                 | 🔠 Stichpro          | benve          | rfahre | n                | Fi A                       | Arbeits     | sblatt teile | n ▼       |  |
|        |                    |         |                           | Active     | Data Analyse-Fu | unktionalitäten |                     |                |        | ActiveData Arbei |                            |             |              |           |  |
|        |                    | Α       |                           | E          | 3               |                 | C [                 |                | D      |                  |                            | E           | F            |           |  |
| 1      | M                  | latNr   |                           | Bezeic     | hnung           | Z               | Zugangsdatum        |                | v      | Ver              | t                          | Zuga        | ingsjahr     |           |  |
| 2      | 8000003 6          |         | PAPIER ( DIN A 4 / 120 Gr |            |                 |                 | 20.05.              | 20.05.1992 324 |        | 3244             |                            | 1992        |              |           |  |
| 3      | 8000004 PAPIER (75 |         | IER (75 g/                | /8,5 x 14) |                 | 03.02.          | 1992                | 1337           |        | 378              |                            | 1992        |              |           |  |
| 4      | 8000006 AMP MATE N |         | P MATE N                  | -LOK STIFT | LOK STIFT       |                 | 1990                | 4              |        | 430              |                            | 1990        |              |           |  |
| 5      | 8000007 AMP-STIFT  |         |                           |            | 27.09.1990      |                 |                     | 274            |        |                  | 1990                       |             |              |           |  |

Anwender, die von der internationalen zur deutschen Import-Wizard-Version wechseln möchten, übermitteln wir bei Interesse die erforderlichen Informationen.

#### Import-Wizard – Pseudonymisierung von Daten

Sowohl für ACL- als auch für IDEA-Prüfsoftware haben wir in der Vergangenheit Skript-Lösungen zur Pseudonymisierung personenbezogener Daten bereitgestellt. Für ActiveData erarbeiten wir zeitnah eine entsprechende Lösung. In allen Fällen erfolgt die Pseudonymisierung jedoch als erster Bearbeitungsschritt bereits innerhalb der Analysesoftware. Eine Funktionstrennung zwischen Pseudonymisierung und nachfolgender Analyse muss insoweit organisatorisch erfolgen. Bei Einsatz des Import-Wizard ist mit Hilfe der integrierten Pseudonymisierungsfunktion eine Trennung der Vorgänge "Import und Pseudonymisierung" sowie "Datenübergabe und Datenanalyse" möglich.

• Gestaltung des Importes mit Vorschau (Ausgangsdatei)

| Quelldat | ei - Ma | rkieren | Sie den Te | xt für die Feld | definition - | Ctrl-Select, ur | n das Fel |  |  |
|----------|---------|---------|------------|-----------------|--------------|-----------------|-----------|--|--|
|          |         |         | 10         | 20              | 30           | )               | 40        |  |  |
| Marker   |         |         |            |                 |              |                 |           |  |  |
| 1        | Cleme   | ens     |            |                 |              | Jürge           | en        |  |  |
| 2        | Aurio   | ch      |            |                 |              | Fran            | z         |  |  |
| 3        | Kempe   | e       |            |                 |              | Walte           | er        |  |  |
| 4        | Fler    | Lage    |            |                 |              | Maria           | Maria     |  |  |
| 5        | Hopf    |         |            |                 |              | Rudo            | Rudolf    |  |  |
| 6        | 🁫 Voi   | schau   |            |                 |              |                 |           |  |  |
| 8        |         | Row     | Name       | Vorname         | Gebdat       | Strasse         | Plz       |  |  |
| 9        |         | 1       | Clemens    | Jürgen          | 20.11.194    | Heiligensto     | 50679     |  |  |
| 10       |         | 2       | Aurich     | Franz           | 09.05.195    | Dariusstr. 24   | 50668     |  |  |
| 11       |         | 3       | Kempe      | Walter          | 19.10.195    | Zum Steinr      | 50968     |  |  |
| 12       |         | 4       | Flerlage   | Maria           | 24.11.195    | Paffrather      | 50859     |  |  |
| 13       |         | 5       | Hopf       | Rudolf          | 08.06.193    | Kempener        | 50737     |  |  |

• Einfügen eines neuen Feldes für den verschlüsselten Text

| Felder                                |                     |
|---------------------------------------|---------------------|
| Feld Name (Text)                      |                     |
| Feld Vomame (Text)                    |                     |
| Feld Gebdat (Date)                    |                     |
| Feld Strasse (Text)                   |                     |
| Feld Plz (Text)                       |                     |
| Feld Ort (Text)                       |                     |
| Feld Telefon (Text)                   |                     |
| Feld Bank (Text)                      |                     |
| Feld BLZ (Text)                       |                     |
| Fold Kopto (Tost)                     |                     |
| ··· Feld Name Verschluesselt (Text)   |                     |
| _                                     |                     |
|                                       |                     |
| Felderum terrer le miert nach Mark    | ar                  |
|                                       |                     |
| Marker Feld Kopieren L                | öschen              |
| Marker                                |                     |
| Feld 'Name_Verschluesselt' Eigensch   | aften               |
| <ul> <li>Feldeigenschaften</li> </ul> |                     |
| Feldname                              | Name_Verschluesselt |
| Konvertieren in                       | Text                |
| Text Format                           | Trim                |
| Standardwert                          |                     |

• Verschlüsselungsformel (Komplexität wählbar) für das neue Feld ergänzen

| ~ | 6. Formel     |                             |   |
|---|---------------|-----------------------------|---|
|   | Formelname    | Name_Verschluesselt         |   |
|   | Formel        | ANON(Name, 1)               |   |
|   | Formelprüfung | On Append, After Properties |   |
|   |               |                             | - |

• Vorschau auf das erreichte (Verschlüsselungs-) Ergebnis

| Mi Vorschau |     |          |         |                     |  |  |  |  |  |  |  |
|-------------|-----|----------|---------|---------------------|--|--|--|--|--|--|--|
|             | Row | Name     | Vorname | Name_Verschluesselt |  |  |  |  |  |  |  |
|             | 1   | Clemens  | Jürgen  | Xtiydiy             |  |  |  |  |  |  |  |
|             | 2   | Aurich   | Franz   | Cstbeb              |  |  |  |  |  |  |  |
|             | 3   | Kempe    | Walter  | Dlfsc               |  |  |  |  |  |  |  |
|             | 4   | Flerlage | Maria   | Serjxvcd            |  |  |  |  |  |  |  |
|             | 5   | Hopf     | Rudolf  | Kvoe                |  |  |  |  |  |  |  |
|             | 6   | Januszek | Jan     | Rlfpttzp            |  |  |  |  |  |  |  |

• Ausgabe (z.B. nach Excel mit ActiveData) oder in andere Programme

Soweit eingestellt, werden bei jedem Import ausschließlich verschlüsselte Werte zur Analyse übergeben.

| D      | atei                    | Start     | Einfügen                           | Seitenlay  | out Forr        | neln Da                    | Daten Activ |                                | ta Überprüt           | fen A                                    | nsicht     | Entwickle     | ertools Add |       |
|--------|-------------------------|-----------|------------------------------------|------------|-----------------|----------------------------|-------------|--------------------------------|-----------------------|------------------------------------------|------------|---------------|-------------|-------|
|        |                         | 🖽 Sumr    | Summieren/Pivot 🛛 🚈 Altersa        |            | halyse $\sum$ F | yse <b>∑</b> Feldstatistik |             | 🚼 Arbeitsblätter verbinden     |                       |                                          | T Ab       | ofragen *     | 🖽 Zeile     | n •   |
|        |                         | 🚺 Top-l   | 🕼 Top-Einträge 🔢 Schicht           |            | ung 🗄 [         | ng 📴 Digitale Analysen     |             | 🖶 Arbeitsblätter vergleichen 🛛 |                       |                                          | 🖽 Ar       | beitsblatt 👻  | 🛄 Spalt     | :en ≠ |
| ,<br>, | *                       | 📲 🛛 Dupli | likate 📙 Lücken                    |            | 1               | 🔚 Stichprobenverfahren     |             | 💽 Ar                           | Arbeitsblatt teilen • |                                          |            | arkierungen • | 🛄 Zelle     | n -   |
|        | ActiveData Analyse-Funk |           |                                    |            | -Funktionalitä  | ctionalitäten              |             |                                | Active                | ActiveData Arbeitsblatt-Funktionalitäten |            |               |             |       |
|        |                         | Α         | В                                  |            | C D             |                            |             | E F                            |                       |                                          | G          | н             |             |       |
| 1      | Vo                      | orname    | Name_Vers                          | chluesselt | Gebdat          | at Strasse                 |             |                                | Plz                   | Ort                                      |            | Telefon       | Bank        |       |
| 2      | Jürg                    | gen       | Xtjydjy                            |            | 20.11.1948      | Heiligenst                 | ock 4       |                                | 50679                 | Köln                                     | 02         | 2202-36668    | Bausparka   | ISS   |
| 3      | Fran                    | ٦Z        | Cstbeb                             |            | 09.05.1959      | Dariusstr.                 | 24          |                                | 50668                 | Köln                                     | 02         | 2204-53935    | Bez Spk Di  | ille  |
| 4      | Wal                     | ter       | Dlfsc 19.10.1950 Zum Steinrutsch 7 |            |                 | 50968                      | 50968 Köln  |                                | 2204-67402            | Banco Exte                               | eri        |               |             |       |
| 5      | 5 Maria Serjxvcd        |           |                                    | 24.11.1958 | Paffrather      | Str. 3                     |             | 50859                          | Köln                  | 0                                        | 2202-34444 | Lzb Darms     | tac         |       |

### Import-Wizard – Import von GDPdU / GoBD-Daten

Aus dem Umfeld der Jahresabschlussprüfung erreicht uns häufig der Wunsch, die *direkte Übernahme von GDPdU-Daten nach Prüfsoftware* durch geeignete Skripte zu unterstützen. Für ACL und IDEA haben wir in der Vergangenheit entsprechende Makros entwickelt. Angesichts der zunehmenden Anwendung von ActiveData für Excel war auch hier eine einfache und praktikable Lösung erforderlich. Wir haben in diesem Zusammenhang die Erstellung eines kostengünstigen Zusatztools angeregt, welches unter der Bezeichnung "GoBD-Import" die Möglichkeiten des Import-Wizards erweitert, aber *auch eigenständig* eingesetzt werden kann. Das Programm ist äußerst einfach und bedarf keiner großen Erläuterung:

• Programmaufruf und Auswahl der Index.xml (GoBD-) Datei

|   | GoDB-Import - Roger Odenthal           | _ |      | × |
|---|----------------------------------------|---|------|---|
|   | GoDB Datei öffnen Excel Datei speichem |   | Über | • |
|   |                                        |   |      |   |
| s |                                        |   |      |   |

• Auswahl der zu importierenden Tabellen aus dem GoBD-Datenset

| Go        | GoDB-Import - Roger Odenthal -         |                      |                  |  |  |  |  |  |  |  |  |  |  |
|-----------|----------------------------------------|----------------------|------------------|--|--|--|--|--|--|--|--|--|--|
| G         | GoDB Datei öffnen Excel Datei speichem |                      |                  |  |  |  |  |  |  |  |  |  |  |
|           | Tabelle                                | Dateiname            | Bezeichnung      |  |  |  |  |  |  |  |  |  |  |
| $\square$ | Debitorenposten                        | Debitorenposten.txt  |                  |  |  |  |  |  |  |  |  |  |  |
| $\square$ | Debitor                                | Debitor.txt          | Debitor          |  |  |  |  |  |  |  |  |  |  |
|           | Kreditorenposten                       | Kreditorenposten.txt | Kreditorenposten |  |  |  |  |  |  |  |  |  |  |
|           | Kreditor                               | Kreditor.txt         | Kreditor         |  |  |  |  |  |  |  |  |  |  |
|           | MwStPosten                             |                      |                  |  |  |  |  |  |  |  |  |  |  |
|           | Sachkonto                              |                      |                  |  |  |  |  |  |  |  |  |  |  |
|           | Sachposten                             |                      |                  |  |  |  |  |  |  |  |  |  |  |

• Ausgabe gewünschter (oder aller) Tabellen nach Excel

| GoDB-Import - Roger Odenthal GoDB Datei öffnen Excel Datei | speichem                         | - Der                          | × |
|------------------------------------------------------------|----------------------------------|--------------------------------|---|
| Tabelle  Debitorenposten                                   | Dateiname<br>Debitorenposten.txt | Bezeichnung<br>Debitorenposten |   |
| Kreditorenposten      Kreditor      Kreditor               | Importieren                      |                                |   |
| Image: Milling Stachkonto       Image: Sachposten          | Tabelle MwStPosten               |                                |   |
|                                                            |                                  | Abbrechen                      |   |
|                                                            |                                  |                                |   |
|                                                            |                                  |                                |   |
|                                                            |                                  |                                |   |

• Ergebnis und unmittelbare Analyse mit ActiveData-Prüfsoftware

Das Resultat enthält eine zusammenfassende Übersicht aller übernommenen Tabellen.

|   | А                      | В                    | С                    |  |  |
|---|------------------------|----------------------|----------------------|--|--|
| 1 | Test GmbH & Co. KG     |                      |                      |  |  |
| 2 | Tabelle                | Beschreibung         | Datei                |  |  |
| 3 | Sachposten             | Sachposten           | Sachposten.txt       |  |  |
| 4 | Sachkonto              | Sachkonto            | Sachkonto.txt        |  |  |
| 5 | MwStPosten             | MwStPosten           | MwStPosten.txt       |  |  |
| 6 | Kreditorenposten       | Kreditorenposten     | Kreditorenposten.txt |  |  |
| 7 | Kreditor               | Kreditor             | Kreditor.txt         |  |  |
| 8 | Debitorenposten        | Debitorenposten      | Debitorenposten.txt  |  |  |
| 9 | Debitor                | Debitor              | Debitor.txt          |  |  |
|   | Zusammenfassung     De | bitorenposten Debito | or Kreditorenposten  |  |  |

Daneben befinden sich die einzelnen Tabellen (Arbeitsblätter), welche verknüpft und unmittelbar in die prüferische Analyse, z.B. einen Journal Entry Test einbezogen werden können.

| D  | Datei Start |                     | Einfügen   | Seite   | nlayout                                                     | Formeln           | Daten                | A       | ctiveData                  | Überprüfe         | in d     | Ansicht      | Entwicklert      | ools         | Add-Ins   |  |
|----|-------------|---------------------|------------|---------|-------------------------------------------------------------|-------------------|----------------------|---------|----------------------------|-------------------|----------|--------------|------------------|--------------|-----------|--|
|    |             | 🔣 Summie            | ren/Pivot  | / Alte  | rsanalyse                                                   | ∑ Feldstatis      | tik                  | _       | - Arbeitsblätter verbinden |                   |          | ŢΑ           | bfragen *        | 🆽 Zei        | len 🔹 🗖   |  |
| C  | ソ           | <b>↓</b> ↑ Top-Eint | träge      | Schi    | chtung                                                      | Digitale A        | nalysen              |         | 📑 Arbe                     | eitsblätter vergl | eichen   | III A        | rbeitsblatt *    | 🖽 Spa        | alten 👻 🔎 |  |
| Hi | lfe<br>-    | Duplikat            | e          |         | ken -                                                       | Stichprob         | Stichprobenverfahren |         |                            |                   |          | ΠN           | larkierungen -   | len - 🛅      |           |  |
|    |             | 0 0 F               | Active     | ata Ana | lvse-Eunkti                                                 | ionalitäten       |                      |         |                            | ActiveD:          | ata ∆rbe | itsblatt_    | Funktionalitäten |              |           |  |
|    |             | F                   | G          |         | H                                                           | Feldstatistik     |                      |         | J                          | K                 | K L      |              | M                |              | N         |  |
| 1  |             | Belegnr.            | Betrag     | Soll    | betrag                                                      | Habenbetrag       |                      | Gege    | enkonto                    | Gegenkonto        | Exter    | -<br>ne Bele | Währungsco       | de           | Betrag (N |  |
| 2  | S11         | /006/4              | -6.212,    | 31      | 0,00                                                        | 6                 | .212,31              | Sach    | konto                      | 1810              | ·        |              |                  |              | -6.212    |  |
| 3  | RG1         | 1/100084            | 2.749,     | 09      | 2.749,09                                                    |                   | 0,00                 | Sach    | konto                      |                   | 59009    | 49 ABR       |                  |              | 2.749     |  |
| 4  | RG1         | 1/100085            | 811,       | 25      | 811,25                                                      |                   | 0,00                 | Sach    | konto                      |                   | 59009    | 50 ABR       |                  |              | 811       |  |
| 5  | RG1         | 1/100086            | 4.013,     | 87      | 4.013.87                                                    |                   | 0.00                 | Sach    | konto                      |                   | 59009    | 63 ABR       |                  |              | 4.013     |  |
| 6  | S11         | /011/4              | -21.172,   | 88      | Spalte                                                      | nstatistik        |                      |         |                            |                   |          |              |                  |              | × 172     |  |
| 7  | RG1         | 1/100121            | 35.837,    | 80      | Spaltenau                                                   | swahl             |                      |         |                            |                   |          |              |                  |              | 837       |  |
| 8  | RG1         | 1/100122            | 7.231,     | 05      |                                                             |                   |                      |         |                            |                   |          |              |                  |              | 231       |  |
| 9  | RG1         | 1/100123            | 6.216,     | 73      | Betrag                                                      | 1                 |                      |         |                            |                   |          |              |                  |              |           |  |
| 10 | RG1         | 1/100124            | 4.449,     | 65      | Felder ausw                                                 |                   |                      |         |                            |                   |          |              |                  | auswähle     | n 449     |  |
| 11 | RG1         | 1/100125            | 851,       | 04      | BetragMW                                                    |                   |                      |         |                            |                   |          |              |                  | 851          |           |  |
| 12 | RG1         | 1/100126            | 3.409,     | 59      | SollbetragMW Abbrechen                                      |                   |                      |         |                            |                   |          |              |                  | 409          |           |  |
| 13 | RG1         | 1/100127            | 4.509,     | 95      | Urspr Skontomöglich                                         |                   |                      |         |                            |                   |          |              |                  | allungan     | 509       |  |
| 14 | RG1         | 1/100128            | 4.753,     | 98      | SkontogewährtMW                                             |                   |                      |         |                            |                   |          |              |                  | Einstenungen |           |  |
| 15 | GS1         | 1/01003             | -293,      | 93      | Transaktionsnr.                                             |                   |                      |         |                            |                   |          |              |                  |              | 293       |  |
| 16 | RG1         | 1/100169            | 699,       | 72      |                                                             |                   |                      |         |                            |                   |          |              |                  |              | 699       |  |
| 17 | RG1         | 1/100170            | 1.131,     | 46      |                                                             |                   |                      |         |                            |                   |          |              |                  |              | 131       |  |
| 18 | S11,        | /018/4              | -42.800,   | 34      | All                                                         |                   |                      |         |                            | ٨                 |          |              |                  |              | 800       |  |
| 19 | RG1         | 1/100212            | 2.848,     | 65      | Allea                                                       | uswanien          |                      |         |                            | A                 | umeben   |              |                  |              | 848       |  |
| 20 | RG1         | .1/100213           | 1.120,     | 53      | Statisti                                                    | ik spaltenweise a | anzeigen             |         |                            |                   |          |              |                  |              | 120       |  |
| 21 | RG1         | 1/100214            | 10.089,    | 18      |                                                             | Rer markieren     |                      |         |                            |                   |          |              |                  |              | 089       |  |
| 22 | RG1         | 1/100215            | 2.224,     | 82      | Ausreiser markieren     # Standardahweichung vom Mittelwert |                   |                      |         |                            |                   |          |              |                  |              | 224       |  |
| 23 | RG1         | 1/100216            | 4.054,     | 01      | # Standardabweichung vom mittelwert                         |                   |                      |         |                            |                   |          |              |                  | Hilfe        | 054       |  |
| 24 | RG1         | 1/100217            | 12.326,    | 50      | ⊘ opane                                                     | mit Ausreibenni   | mzuługe              | 1 (# 31 | uHUW. V                    | on millerwert)    |          |              |                  |              | 326       |  |
| 25 | GS1         | 1/01004             | -108,      | 11      | 0.00                                                        |                   | 467.04               | Co.e.   | Landa                      |                   |          |              |                  |              | 108       |  |
| 26 | S11         | /026/4              | -56.467,   | 31      | 0,00 56.467,31 Sacnkonto 1810                               |                   |                      |         |                            |                   | -56.467  |              |                  |              |           |  |
|    | 4           | ► Z                 | Zusammenfa | ssung   | Debit                                                       | torenposten       | Debi                 | tor     | Kredit                     | orenposten        | Kred     | ditor        | MwStPoste        | n Sa         | achkonto  |  |

• Ergänzende Unterstützung für ACL- und IDEA-Anwender

Die hier vorgestellte Lösung kann problemfrei *auch von ACL- und IDEA-Anwendern* eingesetzt werden, da das aufgeführte Excel-Modell mit Hilfe der dortigen Importfunktionalitäten einschließlich aller Tabellen vollständig geladen werden kann, wie das nachfolgende Beispiel zur Übergabe von Excel nach IDEA zeigt:

| <ul> <li>Zusammenfassung</li> <li>Debitorenposten</li> <li>Stat_für Debitorenposten</li> <li>Debitor</li> <li>Kreditorenposten</li> </ul> |        |             |            | ▲ Erste Zeile enthält die Feldnamen |          |             | Alle eins | Alle einschließen |  |
|----------------------------------------------------------------------------------------------------|--------|-------------|------------|-------------------------------------|----------|-------------|-----------|-------------------|--|
|                                                                                                    |        |             |            |                                     |          |             |           | Alle löschen      |  |
|                                                                                                    |        |             |            |                                     |          |             |           |                   |  |
|                                                                                                    |        |             | ×          |                                     |          |             | Abbre     | chen              |  |
| orscha                                                                                                    | au:    |             | >          |                                     |          |             | Hi        | lfe               |  |
|                                                                                                    | LFD_NR | DEBITORENNR | BUCHUNGSD  | BELEGDATUM                          | BELEGART | BELEGNR     | BETRAG    | BETRA /           |  |
| 1                                                                                                    | 412931 | 11410       | 10.01.2011 | 10.01.2011                          | Zahlung  | S11/006/4   | -6212,31  |                   |  |
| 2                                                                                                    | 413064 | 11410       | 12.01.2011 | 29.07.2010                          | Rechnung | RG11/100084 | 2749,09   |                   |  |
| 3                                                                                                    | 413067 | 11410       | 12.01.2011 | 29.07.2010                          | Rechnung | RG11/100085 | 811,25    |                   |  |
| 4                                                                                                    | 413070 | 11410       | 12.01.2011 | 01.09.2010                          | Rechnung | RG11/100086 | 4013,87   |                   |  |
| 5                                                                                                    | 413633 | 11410       | 17.01.2011 | 17.01.2011                          | Zahlung  | S11/011/4   | -21172,88 |                   |  |
| 6                                                                                                    | 413661 | 11410       | 18.01.2011 | 18.01.2011                          | Rechnung | RG11/100121 | 35837,80  |                   |  |
|                                                                                                    | 413668 | 11410       | 18.01.2011 | 18.01.2011                          | Rechnung | RG11/100122 | 7231,05   |                   |  |
| 7                                                                                                    |        | 11/10       | 18.01.2011 | 18.01.2011                          | Rechnung | RG11/100123 | 6216,73   |                   |  |
| 7<br>8                                                                                                    | 413671 | 11410       |            |                                     |          |             |           |                   |  |
| 7<br>8<br>《                                                                                                    | 413671 | 11410       | 1          | 1                                   | ÷        |             |           | >                 |  |

Alle hier vorgestellten Lösungen können testweise installiert und vor einer Lizensierung im Hinblick auf Effizienz oder Eignung ausgiebig probiert werden. Weitere Informationen stellen wir Ihnen innerhalb unseres Internet-Auftritts zur Verfügung.

# ActiveData – Verprobung importierter Daten

Aus Buchhaltungsverfahren übernommene Daten weisen regelmäßig eine deutlich schlechtere Datenqualität auf, als allgemein vermutet. Häufig fehlen bereits in den Ausgangssystemen wesentliche Informationen in einzelnen Datensätzen oder sie enthalten fehlerhafte Einträge. Hinzu kommen Fehler, die aus der Schnittstellenübertragung an den Prüfer resultieren. Schließlich birgt der Datenimport nach Prüfsoftware weitere Fehlerquellen insbesondere bei der Zuordnung von Feldformaten und -längen sowie Vorzeichen. Aus den aufgeführten Gründen empfiehlt sich im Vorfeld jeder Analyse eine sorgfältige Kontrolle übernommener Daten. ActiveData unterstützt Sie hierbei u.a. mit nachfolgenden Funktionen:

• Verprobung über Spalteneigenschaften

Die Funktion "Spalteneigenschaften" ermöglicht eine unmittelbare Kontrolle zu Feldformaten, leeren Feldern und Datenfehlern.

|      | ActiveData                          | Überprüfen         | Ansicht            | Entwicklerto  | ools     | Add-lı                         | ns ACROBAT        | ♀ Wası       | möchten Si |
|------|-------------------------------------|--------------------|--------------------|---------------|----------|--------------------------------|-------------------|--------------|------------|
|      | 🐉 Arbeitsblätter verbinden 🛛 🍸 Abfr |                    | agen 🔻             |               | Zeilen 🔻 | Arbeitsmappe                   | n öffnen 🔻        | The Navig    |            |
| n    | 📑 Arbeit                            | sblätter vergleich | en 🖽 Arbe          | itsblatt *    |          | palten - 🔎 Alle suchen/ersetze |                   | rsetzen      | 📄 Impo     |
| ahre | n 🔲 Arbeit                          | sblatt teilen 🔻    | 🗏 Mark             | cierungen *   | fx       | Berechnete Spalten hinzufügen  |                   |              | k          |
|      |                                     | ActiveData A       | rbeitsblatt-Fur    | ktionalitäten | <u>@</u> | Spalten t                      | eilen             |              | li         |
|      | F G                                 |                    | H I                |               |          | Spalten                        | verbinden         |              |            |
|      | Belegnr. Externe Bele               |                    | Beschreibun Betrag |               |          | Spalten anordnen               |                   |              | C          |
|      | 11/0462                             |                    | Anlagenabga -2,0   |               | •        | spaterranoranen                |                   |              |            |
|      | 11/0499                             |                    | AfA 11 -8.716,3    |               | : 💌      | Leere Sp                       | alten entfernen   |              |            |
|      | 11/0500                             |                    | AfA 11             | -6.628,0      | ۰        | Spalte du                      | uplizieren        |              |            |
|      | 11/0501                             |                    | AfA 11             | -35.386,0     | (        | N Spalten einfügen             |                   |              |            |
|      | 11/0502                             |                    | AfA 11             | -27.358,0     |          | 7 1                            | · · · · ·         |              |            |
|      | 11/0503                             |                    | AfA 11             | -50.607,0     | ( 💷 )    | Zeilennu                       | mmerierung einfug | en           |            |
|      | 11/0504                             |                    | AfA 11             | -8.085,0      | ( 🎟      | Zeilennu                       | mmerierung einfüg | en/Zufallsza | ahlen      |
|      | 11/0488                             |                    | Nachtr. HK G       | 146.343,3     | • 🖯      | Spaltene                       | igenschaften      |              |            |
|      | 11/0505                             |                    | AfA 11             | -24.042.0     | 0        | 0.0                            | 0 24.042.00       |              |            |

| 🔕 Spalteneigenschaften                          |            |                     |                  |      |                       |                      |  |  |  |
|-------------------------------------------------|------------|---------------------|------------------|------|-----------------------|----------------------|--|--|--|
| Blatt: Debitorenposten 25 Spalten x 4568 Zeilen |            |                     |                  |      |                       |                      |  |  |  |
|                                                 | А          | В                   | С                |      | E                     | М                    |  |  |  |
| Spaltenname                                     | Lfd. Nr.   | Debitorennr.        | Buchungsdatur    | n    | Belegart              | Gegenkontoart        |  |  |  |
| Numerische Zellen                               | 4567       |                     | $\triangleright$ | 0    | 0                     | 0                    |  |  |  |
| Text-Zellen                                     | 0          | 4564                | 45               | 65   | 4567                  | 4567                 |  |  |  |
| Datums-Zellen                                   | 0          | (                   | )                | 0    | 0                     | 0                    |  |  |  |
| Leere Zellen                                    | 0          | (                   | ) (              | 2    | ) 0                   | 0                    |  |  |  |
| Fehler-Zellen                                   | 0          | (                   | )                | 0    | 0                     | 0                    |  |  |  |
| Gesamt-Zellen                                   | 4567       | 456)                | 45               | 67   | 4567                  | 4567                 |  |  |  |
| Kommentar                                       |            | Gemischte Typen.    |                  |      | Führende Leerzeichen. | Festwert: Sachkonto. |  |  |  |
| Erkannter Typ                                   | Anzahl L   | Text /              | Text             |      | Text                  | Text                 |  |  |  |
| <                                               |            |                     |                  |      |                       |                      |  |  |  |
| Anzeige 50 Werte                                | e der Spal | te B (Debitorennr.) | beginnend in Z   | eile | # 14 🛛 🚛              |                      |  |  |  |
| В                                               | T          | yp / Formel Fo      | ormat            |      |                       |                      |  |  |  |
| 14                                              | 11410 D    | louble St           | andard           |      |                       |                      |  |  |  |
| 15                                              | 11410 D    | louble St           | andard           |      |                       |                      |  |  |  |
| 16                                              | 11410 D    | louble St           | andard           |      |                       |                      |  |  |  |
| 17                                              | 11410 S    | tring St            | andard           |      |                       |                      |  |  |  |
| 18                                              | 11410 S    | tring St            | andard           |      |                       |                      |  |  |  |

#### • Anzeige von Problemstellen

Problemstellen werden farblich hervorgehoben. Betroffene Positionen können direkt angezeigt und verifiziert werden. Wichtige Hinweise finden sich in der Zeile "Kommentar", die zu jedem Feld eingeblendet wird:

- Eintrag "Festwert"

In dieser Spalte befindet sich ausnahmslos der identische Inhalt. Entscheiden Sie, ob Sie die Spalte beibehalten möchten oder ob sie aufgrund des fehlenden Informationsgehalt ausgeblendet oder gelöscht werden kann.

- Eintrag "Führende Leerzeichen"

In dieser Spalte befinden sich möglicherweise unbeabsichtigte Leerzeichen. Bei der weiteren Analyse oder Verbindung dieser Spalten mit anderen Spalten kann es zu fehlerhaften Ergebnissen kommen. Nutzen Sie zur Bereinigung die ActiveData-Funktionalität "Zellen konvertieren", die wir Ihnen im nächsten Abschnitt vorstellen.

- Eintrag "Gemischte Typen"

Es finden sich Einträge mit unterschiedlichen Feldformaten (z.B. Text, Zahl) in dieser Spalte. Prüfen Sie, ob die zum Geschäftsvorfall gehörigen Daten diese Ausprägung richtigerweise annehmen können. In der Vorschau im unteren Bereich des Fensters "Spalteneigenschaften" können Sie sich dazu einen Überblick verschaffen. Falls Formatkorrekturen erforderlich sind, verweisen wir auf die nachfolgend beschriebenen Korrekturschritte, die Sie nicht nur für Spalten, sondern auch für einzelne Zellen oder Zellbereiche anwenden können.

• Einleitung von Korrekturen

Sind Fehlerquellen identifiziert, bedarf es vor der Analyse angemessener Korrekturen. Neben der Umstellung von Feldformaten bietet ActiveData hierfür unterschiedlichste Optionen, die wir nachfolgend kurz vorstellen:

### - Korrekturen durch Zellformatierung

Der Menüpunkt lautet [Zellen | Ausgewählte Zellen konvertieren]

| A    | ctiveData                                | Überprü | fen A            | nsicht                    | Entwicklert                | ools     | Add-Ir           | ns ACROBAT             | ♀ Was    |
|------|------------------------------------------|---------|------------------|---------------------------|----------------------------|----------|------------------|------------------------|----------|
|      | 🚼 Arbeitsblätter verbinden               |         | 🝸 Abfragen 👻     |                           | 🖽 Zeilen 👻 🚮 Arbeitsmappen |          | n öffnen 🔻       |                        |          |
|      | 🖶 Arbeitsblätter vergleichen             |         | 🛄 Arbeitsblatt - |                           | III S                      | palten - | ₽ Alle suchen/er | setzen                 |          |
| hren | Arbeitsblatt teilen -                    |         |                  | 🗏 Markierungen 🛛 🔝 Zellen |                            |          | lellen 🔻         | 🛅 Index Blätter/N      | 1appen ∗ |
|      | ActiveData Arbeitsblatt-Funktionalitäten |         |                  |                           |                            |          | Ausgewä          | ihlte Zellen konvertie | eren n   |
|      | G                                        |         | н                |                           | 1                          |          | Ausgewä          |                        |          |
| 128  | 4.753                                    | ,98     | -                | 0,01                      | 4.753,98                   |          | A                |                        | 0        |
| 03   | -293                                     | ,93     | -                | 0,02                      | 0,00                       |          | Ausgewa          | inite Zellen umkenre   | en 9     |
| 169  | 699                                      | ,72     | -                | 0,01                      | 699,72                     |          | Wortstat         | istik                  | C        |
| 170  | 1.131                                    | ,46     | -                | 0,01                      | 1.131,46                   | 1        | Berechnu         | ungen für Bereich      | C        |
|      | -42.800                                  | ,34     | -                | 0,09                      | 0,00                       |          | Ausgewä          | ihlte Zelleigenschaft  | en 3     |
| 212  | 2 8/18                                   | 65      | _                | 0.01                      | 2 8/18 65                  | -        |                  | -0.03                  |          |

Markieren Sie die gewünschte Spalte (ggf. mehrere Spalten) und wählen die Art der Konvertierung aus, hier "Zellen in Text". Alternativ kann in Zahlen- oder Datumswerte umgewandelt werden. Über die Vorschau können Sie prüfen, ob der konvertierte Wert korrekt ist. Die Konvertierung kann nun "hart" für die ursprüngliche Spalte oder in eine zusätzliche Spalte, die *automatisch hinzugefügt* wird, vorgenommen werden. Da die Konvertierung nicht rückgängig gemacht werden kann, ist die vorgesehene Ergänzung in einer neuen Spalte zu empfehlen.

| Aug. 10 (1997)        |                                                     | THE OWNER WATER | A REAL PROPERTY AND A REAL PROPERTY AND A REAL |     |  |  |   |  |  |  |
|-----------------------|-----------------------------------------------------|-----------------|----------------------------------------------------------------------------------------------------|-----|--|--|---|--|--|--|
| <b>A</b> 2            | 🕢 Zellen konvertieren 🦳 —                           |                 |                                                                                                    |     |  |  |   |  |  |  |
| Ausw                  | Auswahl Konvertierung                               |                 |                                                                                                    |     |  |  |   |  |  |  |
| Zeller                | Zellen in Text                                      |                 |                                                                                                    |     |  |  |   |  |  |  |
| Zellen in Zahlen      |                                                     |                 |                                                                                                    |     |  |  |   |  |  |  |
| Zellen in Datumswerte |                                                     |                 |                                                                                                    |     |  |  |   |  |  |  |
| Führe                 | nden und nac                                        | hfolgende       | n Text hinzufügen.                                                                                                    |     |  |  |   |  |  |  |
| Forme                 | eln als Werte                                       |                 |                                                                                                    |     |  |  |   |  |  |  |
| Zellte                | xt in korrekter                                     | Groß- und       | Kleinschreibung                                                                                                    |     |  |  | * |  |  |  |
| Ve                    | Vorschau Konvertieren 🗹 Neue Spalte Hilfe Schließen |                 |                                                                                                    |     |  |  |   |  |  |  |
| Vorse                 | chau (Erste 25                                      | 0 Einträge      | :)                                                                                                    |     |  |  |   |  |  |  |
| В                     | Originalwert                                        | Тур             | Konvertierter Wert                                                                                                    | Тур |  |  | ^ |  |  |  |
| 13                    | 11410                                               | String          |                                                                                                    |     |  |  |   |  |  |  |
| 14                    | 11410                                               | Double          |                                                                                                    |     |  |  |   |  |  |  |
| 15                    | 11410                                               | Double          |                                                                                                    |     |  |  |   |  |  |  |
| 16                    | 11410                                               | Double          |                                                                                                    |     |  |  |   |  |  |  |
| 17                    | 11410                                               | String          |                                                                                                    |     |  |  |   |  |  |  |
| 18                    | 11410                                               | String          |                                                                                                    |     |  |  |   |  |  |  |

Darüber hinaus stehen Ihnen unter diesem Menüpunkt eine Vielzahl weiterer, nützlicher Konvertierungsmöglichkeiten zur Verfügung, die in keiner anderen Prüfsoftware vorhanden sind. Verschaffen Sie sich dazu einen Überblick in der zugehörigen Dropdown-Liste

Beispielhaft zu nennen sind:

- · Leerzeichen entfernen (führende/nachfolgende/alle Leerzeichen)
- · Führende Nullen hinzufügen
- · Führenden/nachfolgenden Text hinzufügen
- Nicht druckbare Zeichen entfernen
- Formeln als Werte umwandeln
- · Zeichen entfernen (nicht numerisch/nicht Alpha/nicht Alphanumerisch)
- Hyperlinks entfernen
- · Zellen in einfache/formatierte HTML-Tabelle

Sämtliche Konvertierungsmöglichkeiten für Spalten und Zellen/Zellbereiche können ohne großen Aufwand oder Funktionseingabe ausgeführt werden.

- Korrekturen durch "Zellen füllen"

Beim Blick in die importierte Tabelle erkennen Sie Textspalten, in denen sich *auch* Zahleneinträge befinden. Sie werden von Excel mit einem grünen Dreieck in der oberen linken Zellenecke gekennzeichnet.

| Datei                                     | Start      | Einfügen    | Seitenlayo   | ut Formeln        | Daten          | A      | ctiveData        | Überpri      | ifen A    | nsich | t Entwickl     |
|-------------------------------------------|------------|-------------|--------------|-------------------|----------------|--------|------------------|--------------|-----------|-------|----------------|
|                                           | 🔣 Summi    | ieren/Pivot | 🔚 Altersanal | lyse $\sum$ Felds | tatistik       |        | P Arbeits        | sblätter ve  | rbinden   | T.    | Abfragen 👻     |
|                                           | 🕼 Top-Eir  | nträge      | Schichtun    | ng 📴 Digit        | ale Analysen   |        | 📲 Arbeits        | sblätter vei | rgleichen |       | Arbeitsblatt 👻 |
| +ilfe<br>+                                | - Duplika  | ate         | Hücken       | 🔚 Stich           | probenverfahre | en     | Arbeits          | sblatt teile | n *       |       | Markierungen   |
| ActiveData Analyse-Funktionalitäten Activ |            |             |              | Active            | Data Arbeit    | tsblat | t-Funktionalitäi |              |           |       |                |
|                                           | L          |             | М            | N                 | 0              |        | Р                |              | Q         |       | R              |
| 1 Ha                                      | benbetrag_ | Ausreißer   | Gegenkonte   | Gegenkonto        | Externe Bele   | w      | ährungsco        | de           | Betrag (N | ww)   | Sollbetrag (N  |
| 2                                         |            | -0,09       | Sachkonto    | 1810              |                |        |                  |              | -6.212    | 2,31  | 0,00           |
| 3                                         |            | -0,26       | Sachkonto    |                   | 5900949 ABR    |        |                  |              | 2.749     | 9,09  | 2.749,09       |
| 4                                         |            | -0,26       | Sachkonto    |                   | 5900950 ABR    |        |                  |              | 811       | 1,25  | 811,25         |
| 5                                         |            | -0,26       | Sachkonto    |                   | 5900963 ABR    |        |                  |              | 4.013     | 3,87  | 4.013,87       |
| 6                                         |            | 0,33        | Sachkonto    | 1810              |                |        |                  |              | -21.172   | 2,88  | 0,00           |
| 7                                         |            | -0,26       | Sachkonto    |                   | 5237042        |        |                  |              | 35.837    | 7,80  | 35.837,80      |
| 8                                         |            | -0,26       | Sachkonto    |                   | 5239798        |        |                  |              | 7.231     | 1,05  | 7.231,05       |

Möglicherweise liegen Formel- oder Formatwerte vor, die für nachfolgende Verarbeitungsfehler (insbesondere "Arbeitsblätter verbinden") ursächlich sein können.

Eine sichere Korrekturmöglichkeit für Textfelder eröffnet die ActiveData-Funktion [Ausgewählte Zellen füllen], die zu nachfolgendem Eingabebildschirm führt:

| Inkrementelle We             | te Zufallszahlen Zufallseinträge | Füllen        |
|------------------------------|----------------------------------|---------------|
| Zellen mit Festwerten füllen |                                  | Schließen     |
| Mit Text füllen              | _                                |               |
| O Mit Zahlen füllen          |                                  | Einstellunger |
| O Mit Datum füllen           | Donnerstag, 9. März 2017         |               |
| O Leere Zellen mit zule      | zt gefüllter Zelle füllen        | 4567R x 1C    |
| Von unten nach o             | pen füllen                       |               |
| O Leerzellen Duplikate       |                                  |               |
|                              |                                  | Hilfe         |
|                              |                                  | Hilfe         |

Da es sich um eine Textspalte mit numerischen Einträgen handelt, können die Zahlen mit einem geeigneten Präfizzeichen, beispielsweise einen Unterstrich, eindeutig als Textelemente definiert werden. Die Option "Füllen" ergänzt alle Zelleinträge mittels führender Unterstriche und entfernt die grünen Dreiecke.

| Da   | ıtei                 | Start     | Einfügen     | Seitenlayou                  | ıt     | Formeln     | Daten        | A                          | ctiveData    | Überpri              | üfen A      |
|------|----------------------|-----------|--------------|------------------------------|--------|-------------|--------------|----------------------------|--------------|----------------------|-------------|
|      | Hilfe                |           | 🔚 Altersanal | Altersanalyse $\sum$ Feldsta |        | tatistik    |              | 🐉 Arbeitsblätter verbinden |              |                      |             |
|      |                      |           | nträge       | Schichtun                    | g      | 📴 Digita    | ale Analysen | le Analysen 🛛 🖃 Arbeit     |              | sblätter vergleichen |             |
| HIIT |                      |           | Lücken       | 🔚 Stichprobenverfahren       |        |             |              | 🔲 Arbeit                   | sblatt teile | n≖                   |             |
|      | ActiveData Analyse-F |           |              |                              | unktio | nalitäten   |              |                            |              | Active               | Data Arbeit |
|      |                      | L         |              | М                            |        | N           | 0            |                            | Р            |                      | Q           |
| 1    | Hab                  | enbetrag_ | Ausreißer    | Gegenkonto                   | Gege   | enkonto     | Externe Bele | W                          | ährungsco    | de                   | Betrag (N   |
| 2    |                      |           | -0,09        | Sachkonto                    | _181   | 0           |              |                            |              |                      | -6.212      |
| 3    |                      |           | -0,26        | Sachkonto                    | _      |             | 5900949 ABF  | 2                          |              |                      | 2.749       |
| 4    |                      |           | -0,26        | Sachkonto                    | _      |             | 5900950 ABF  | 2                          |              |                      | 811         |
| 5    | 5 -0,26 Sach         |           | Sachkonto    | _                            |        | 5900963 ABF | 2            |                            |              | 4.013                |             |
| 6    |                      |           | 0,33         | Sachkonto                    | _181   | 0           |              |                            |              |                      | -21.172     |

Sollten Sie über das korrigierte Merkmal mehrere "Arbeitsblätter miteinander verbinden" wollen, so muss die korrespondierende Spalte einer zweiten Tabelle vorab in gleicher Form behandelt werden.

Insgesamt weist das aufgeführte Beispiel darauf hin, dass auch bei komplexen Aufgaben komplizierte Formeleingaben oder Programmierschritte mit Blick auf die *primär fachlich orientierten ActiveData-Anwender* vermieden werden.

# IDEA – Direkte Google Suche

Forensische Datenanalysen beziehen sich bei strukturellen Aufbereitungen z.B. Umsatzsowie Zahlungsvergleichen häufig auf Firmen (Lieferanten) oder Personen (Kunden). Soweit diese bei einzelnen Auswertungen auffällig werden, sind weitere Untersuchungen erforderlich. Erster Ansatzpunkt sind regelmäßig Internet-Recherchen. Wir haben für diese Aufgabe eine Funktionserweiterung (IDEA-Skript) entwickelt, welches aus jedem beliebig wählbaren IDEA-Tabellenfeld (oder Feldkombinationen) gemeinsam mit den Feldinhalten (z.B. Firmenbezeichnungen) einen *direkten Absprung nach Google* ermöglicht und die Ergebnisse anzeigt. Der Einsatz erfolgt, indem bei geöffneter IDEA-Tabelle ein "Aktionsfeld" definiert wird:

• Aktionsfeld bei geöffneter IDEA-Tabelle festlegen [Rechte Maustaste]

| FIRM | FIRMEN ×                                              |                           |                               |  |  |  |  |  |  |  |
|------|-------------------------------------------------------|---------------------------|-------------------------------|--|--|--|--|--|--|--|
|      | N/                                                    | ME                        | STRASSE                       |  |  |  |  |  |  |  |
| 1    | A. A. A. A. A. AAAQUAMa                               | anfroid GmbH              |                               |  |  |  |  |  |  |  |
| 2    | A. A. A. A. A. AABA Abflu<br>Abflußreinigungs- u. War |                           |                               |  |  |  |  |  |  |  |
| 3    | A. A. A. AABA Abflußrein<br>GmbH                      |                           |                               |  |  |  |  |  |  |  |
| 4    | A. A. AABALO Abflussreir                              | igungs-und Wartungs       |                               |  |  |  |  |  |  |  |
|      | GmbH                                                  | Feld anhängen             |                               |  |  |  |  |  |  |  |
| 5    | A A - WIS Sicherungst                                 | Feld ändern               |                               |  |  |  |  |  |  |  |
| 6    | A. AADEBO Abflußdie                                   | Feld(er) entfernen        |                               |  |  |  |  |  |  |  |
| 7    | A. ABF Abflußreinigur                                 |                           |                               |  |  |  |  |  |  |  |
| 8    | A. ATOX GmbH Schäc                                    | Feldbearbeitung           |                               |  |  |  |  |  |  |  |
| 9    | A B Concept Manager                                   | Bericht erstellen         |                               |  |  |  |  |  |  |  |
| 10   | A. b. management Gn                                   | Dataiansisht              |                               |  |  |  |  |  |  |  |
| 11   | A. B. S. Vermögensber<br>Finanzierungsvermittl        | Alle Datensätze mit dem   | Inhalt "A. A. AABALO Abflussr |  |  |  |  |  |  |  |
| 12   | A. H. I Bau Allgemei<br>GmbH                          | Feldstatistiken anzeigen. |                               |  |  |  |  |  |  |  |
| 13   | A. K. Automobile Gml                                  | Leerzeichen anzeigen      |                               |  |  |  |  |  |  |  |
| 14   | A K B PRIVAT- UND H                                   | Zoom                      |                               |  |  |  |  |  |  |  |
| 15   | A. S. Auto-Service Gm                                 |                           |                               |  |  |  |  |  |  |  |
| 16   | A. S. I. Consulting Gm                                | Aktionsfeld definieren    |                               |  |  |  |  |  |  |  |

• Dem Aktionsfeld das von uns erstellte Skript "Google\_Link.ise" zuordnen

| Aktionsfelder definieren                                                                                  |                                                                                                    |                   |  |  |  |  |  |  |
|----------------------------------------------------------------------------------------------------|----------------------------------------------------------------------------------------------------|-------------------|--|--|--|--|--|--|
| Wählen Sie die Aktion, die Sie auf das F                                                                  | Feld "NAME" anwenden wollen                                                                                                    | OK                |  |  |  |  |  |  |
| O Verknüpfung entfernen                                                                                   |                                                                                                    | Abbrechen         |  |  |  |  |  |  |
| O Verknüpfung erstellen, um Vorschau                                                                      | u der Extraktion anzuzeigen                                                                                                    | Hilfe             |  |  |  |  |  |  |
| Diese Aktion zeigt alle Datensätz<br>Werten in dem Verweisfeld/ern ü<br>in dem die Verknüpfung erstellt v | Diese Aktion zeigt alle Datensätze der unten ausgewählten Datei an, die mit den<br>Werten in dem Verweisfeld/ern übereinstimmen. Standardmäßig wird das Feld,<br>in dem die Verknüpfung erstellt wird, als Verweisfeld aktiviert. |                   |  |  |  |  |  |  |
| Um Übereinstimmungen in einer<br>Schaltfläche Durchsuchen und w                                           | Um Übereinstimmungen in einer anderen Datei zu finden, klicken Sie bitte auf die<br>Schaltfläche Durchsuchen und wählen Sie die benötigte Datei aus.                                                                              |                   |  |  |  |  |  |  |
| FIRMEN.IMD                                                                                                | 🧿 Öffnen                                                                                                    |                   |  |  |  |  |  |  |
| Um ein anderes Feld oder mehre<br>Verweisfeld/er zu definieren, klic<br>Schaltfläche Verweisfelder.       | $\leftarrow \rightarrow \checkmark \uparrow \square \ll$ IDEA Projekte                                                                                                    | > Samples > Makro |  |  |  |  |  |  |
| IDEASkript ausführen                                                                                      | Organisieren 🔻 🛛 Neuer Ordner                                                                                                    |                   |  |  |  |  |  |  |
| Auszuführendes IDEASkript:                                                                                | A Name                                                                                                    | ^                 |  |  |  |  |  |  |
| C: \Users \RO \Documents \Meine                                                                           | Desktop                                                                                                    | gle_Link          |  |  |  |  |  |  |

• Suchfelder der Tabelle als "Parameter" des Skriptes zuordnen

| NAME                                                                              | STRASSE ORT TELEFON                                                                                                    |          |
|-----------------------------------------------------------------------------------|----------------------------------------------------------------------------------------------------|----------|
| A. A. A. A. A. AAAQUAManfroid GmbH                                                | Kāln ISDNI 0221-0253020                                                                                                    |          |
| A. A. A. A. A. AABA Abflußmeister-,<br>Abflußreinigungs- u. Wartungs GmbH Frechen | Aktionsfelder definieren Wählen Sie die Aktion, die Sie auf das Fèld "NAME" anwenden wollen                                                           | OK       |
| A. A. A. AABA Abflußreinigungs- und Wartungs<br>GmbH                              | O Verknüpfung entfernen                                                                                                    | ohrecher |
| A. A. AABALO Abflussreinigungs-und Wartungs<br>GmbH                               | O Verknüpfung erstellen, um Vorschau der Extraktion anzuzeigen                                                                                        | Lilfa    |
| A A - WIS Sicherungstechnik GmbH & Co KG                                          | Diese Aktion zeint alle Datensätze der unter ausgewählten Datei an, die mit den                                                                       | nille    |
| A. AADEBO Abflußdienst GmbH                                                       | Werten in dem Verweisfeld/ern übereinstimmen. Standardmäßig wird das Feld,                                                                            |          |
| A. ABF Abflußreinigungs GmbH                                                      | in dem die Verknüpfung erstellt wird, als Verweisfeld aktiviert.                                                                                      |          |
| A. ATOX GmbH Schädlingsbekämpfung                                                 | Um Übereinstimmungen in einer anderen Datei zu, finden, klicken Sie bitte auf die<br>Schaltfläche Durchenuchen und wählen Sie die begetigte Datei aus |          |
| A B Concept Management GmbH                                                       | Scharmache burchsuchen und wahlen sie die benouge bateraus.                                                                                           |          |
| A. b. management GmbH                                                             | FIRMEN.IMD                                                                                                    |          |
| A. B. S. Vermögensberatung &<br>Finanzierungsvermittlung GmbH                     | Um ein anderes Feld oder mehrere andere Felder als<br>Verweisfeld/er zu definieren, klicken Sie bitte auf die<br>Schaltfläche Verweisfelder.          |          |
| A. H. I Bau Allgemeine Hoch- u. Ingenieurbau<br>GmbH                              | IDEASkript ausführen                                                                                                    |          |
| A. K. Automobile GmbH                                                             | Auszuführendes IDEASkrint:                                                                                                    |          |
| A K B PRIVAT- UND HANDELSBANK AG                                                  | C: Users PO Dog ments Maine IDEA Dok mente IDEA Projekte Sem                                                                                          |          |
| A. S. Auto-Service GmbH                                                           |                                                                                                    |          |
| A. S. I. Consulting GmbH & Co. KG                                                 | Parameter #1: NAME                                                                                                    |          |
| A. S. Lochbleche GmbH                                                             | Parameter #2: ORT                                                                                                    |          |
| A-Z Medienservice GmbH                                                            |                                                                                                    |          |
| AA Abfluß-AS GmbH Arbeiten an allen<br>Abflußanlagen                              | Parameter #3: STRASSE                                                                                                    |          |
| AAA - ABC Vertriebs GmbH, Bremen                                                  | Parameter #4:                                                                                                    |          |
| AABELL Elektriker-Notdienst GmbH, Pulheim                                         |                                                                                                    |          |

• Sie erhalten ein IDEA-Tabellenfeld für den direkten Absprung in die Google-Suche

| FIRM | EN ×                              |                     |            |
|------|-----------------------------------|---------------------|------------|
|      | NAME                              | STRASSE             | ORT        |
| 8    | A. ATOX GmbH Schädlingsbekämpfung | Blumenthalstr. 70   | 50668 Köln |
| 9    | A B Concept Management GmbH       | Schönhauser Str. 64 | 50968 Köln |
| 10   | A. b. management GmbH             | Hauptstr. 62A       | 50859 Köln |
| 11   | A. B. S. Vermögensberatung &      | Herforder Str. 18   | 50737 Köln |
|      | rinanzierungsvermittlung OmbH     |                     |            |

• Ergebnis der IDEA-Google-Suche (Alle Begriffe und Felder werden berücksichtigt)

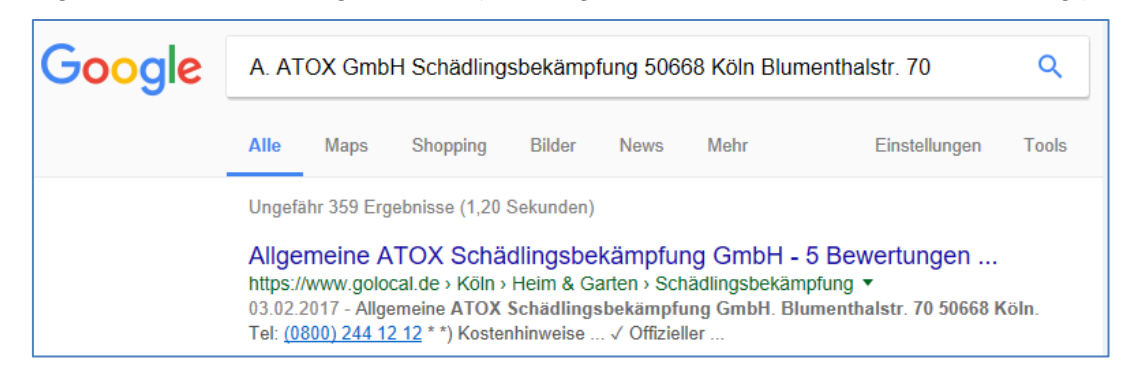

Die aufgeführte Funktionserweiterung ergänzt unsere bereits bestehende IDEA-Skriptsammlung, welche unterschiedlichste Anwendungsfelder unterstützen. Wir senden diese bei Interesse und auf Anforderung gerne zu. Das Skript ist *ab IDEA-Version 9* einsetzbar.

### ACL – Direkte Google Suche

Für Anwender, die forensischen Datenanalysen mit Hilfe von ACL-Software nachgehen, stellen wir bereits seit längerem eine vergleichbare Lösung zu Verfügung. Bei Einsatz unserer ACL-Erweiterungsmenüs finden Sie diese unter dem nachfolgend dargestellten Menüpunkt:

• Funktionsaufruf zur ACL-Google-Suche

| Anwendungen Extras Server            | Fenster    | Hilfe        |                  |                                        |
|--------------------------------------|------------|--------------|------------------|----------------------------------------|
| Odenthal_Allgemein_1111201           | 6 >        | Ziffern Anal | ysen >           |                                        |
| Odenthal_SAP_12072016                | >          | Zahlen Anal  | ysen >           |                                        |
| Odenthal_Statistik_09052014          | >          | Weitere Ana  | lysen >          |                                        |
|                                      | ORT        | Duplikate    | >                | TELEFON                                |
| AAQUAManfroid GmbH                   | Köln       | Kumulation   | en >             | ISDN 0221-925                          |
| ABA Abflußmeister-, Abflußreinigungs | Köln       | Datum        | >                | 0221-626241                            |
| bflußreinigungs- und Wartungs Gmb    | Köln       | Constinue    |                  | Sinnualla Bashanfaldar Odarthal        |
| Abflussreinigungs-und Wartungs Gml   | Köln       | Sonstige     | '                | Sinnvolle Rechenfelder Odenthal        |
| erungstechnik GmbH & Co KG           | 50679 Köl  | ACL beende   | en 🛛             | Dateiübersicht                         |
| flußdienst GmbH                      | Köln       |              |                  | Varashlüsseln                          |
| einigungs GmbH                       | Köln       |              |                  | verschlussein                          |
| Schädlingsbekämpfung                 | 50668 Köli | n            | Blumenthalstr    | Entschlüsseln                          |
| lanagement GmbH                      | 50968 Köli | n            | Schönhauser S    | Ealdinhalta ändern                     |
| ent GmbH                             | 50859 Köli | n            | Hauptstr. 62A    | reidinnaite andern                     |
| ensberatung & Finanzierungsvermitt   | 50737 Köli | n            | Herforder Str.   | Google-Suche                           |
| llgemeine Hoch- u. Ingenieurbau Gmł  | 50679 Köli | n            | Siegburger Str   | GDPdIL-Datenübernahme                  |
| ile GmbH                             | 51147 Köli | n            | Niederkasseler   | l                                      |
| IND HANDELSBANK AG                   | 50672 Köli | n            | Friesenplatz 1   | <ul> <li>Layout als Tabelle</li> </ul> |
| ice GmbH 50827 Köln                  |            | n            | Frohnhofstr. 1   | l avoutvergleich zweier Tabellen       |
| ing GmbH & Co. KG                    | 50937 Köli | n            | Zülpicher Str. ( | Layoutvergielen zweier Tabelien        |

Suchtabelle und Suchfelder auswählen

| 1 4921403                                                                   | Х                                                                                                    |
|-----------------------------------------------------------------------------|----------------------------------------------------------------------------------------------------|
| den zu suchenden Inhaiten                                                   |                                                                                                    |
| ogle-Suche OK<br>Abbrechen                                                  |                                                                                                    |
| ~                                                                           |                                                                                                    |
| ogle-Suche                                                                  |                                                                                                    |
|                                                                             |                                                                                                    |
| ✓ ○ 1 Suchfeld                                                              |                                                                                                    |
| che                                                                         |                                                                                                    |
| O 3 Suchfelder                                                              |                                                                                                    |
| $\sim$                                                                      |                                                                                                    |
| artner Unternehmensberatung www.Roger-Odenthal.de<br>info@roger-odenthal.de |                                                                                                    |
|                                                                             | 1 4921403<br>len zu suchenden Inhalten<br>ogle-Suche OK<br>Abbrechen<br>✓<br>gle-Suche<br>✓<br>1 Suchfeld<br>he<br>@ 2 Suchfelder<br>@ 3 Suchfelder<br>↓<br>attner Untermehmeneberatung www.Roger-Odenthal.de |

• Sie erhalten ein ACL-Tabellenfeld für den direkten Absprung in die Google-Suche

| ſ | $\square$ Google_Suche $	ext{:}	imes \blacksquare$ Firmen $	ext{:}	imes$ |                              |            |                                                       |  |  |  |  |  |  |  |
|---|--------------------------------------------------------------------------|------------------------------|------------|-------------------------------------------------------|--|--|--|--|--|--|--|
| Г |                                                                          |                              |            |                                                       |  |  |  |  |  |  |  |
|   |                                                                          | NAME                         | ORT        | Google_Suche                                          |  |  |  |  |  |  |  |
| D | 6                                                                        | A. AADEBO Abflußdienst GmbH  | Köln       | http://www.google.com/#q=A.+AADEBO+Abflußdienst+Gmbł  |  |  |  |  |  |  |  |
| B | 7                                                                        | A. ABF Abflußreinigungs GmbH | Köln       | http://www.google.com/#q=A.+ABF+Abflußreinigungs+GmbF |  |  |  |  |  |  |  |
|   | 8                                                                        | A. ATOX GmbH Schädlingsbekän | 50668 Köln | http://www.google.com/#g=A.+ATOX+GmbH+Schädlingsbekä  |  |  |  |  |  |  |  |

• Ergebnis der ACL-Google-Suche (Alle Begriffe und Felder werden berücksichtigt)

| Google | A. AT                                                    | OX Gmb                                                             | H Schädling                                                                                    | sbekämp                                                      | fung 5066                                                      | 68 Köln                                                   |                                                      | ٩     |
|--------|----------------------------------------------------------|--------------------------------------------------------------------|------------------------------------------------------------------------------------------------|--------------------------------------------------------------|----------------------------------------------------------------|-----------------------------------------------------------|------------------------------------------------------|-------|
|        | Alle                                                     | Maps                                                               | Shopping                                                                                       | Bilder                                                       | News                                                           | Mehr                                                      | Einstellungen                                        | Tools |
|        | Ungefä<br>Allge<br>https://<br>03.02.2<br>Tel: <u>(0</u> | ihr 359 Erg<br>meine A<br>/www.golo<br>2017 - Allge<br>800) 244 1; | yebnisse (1,20<br><b>∖TOX Schä</b><br>cal.de > Köln ><br>emeine ATOX<br><u>2 12</u> * *) Koste | Sekunden)<br>dlingsbe<br>Heim & G<br>Schädlings<br>nhinweise | <mark>kämpfur</mark><br>arten → Sch<br>sbekämpfu<br>√ Offiziel | n <b>g GmbH -</b><br>iädlingsbekän<br>ing GmbH. Bl<br>ler | 5 Bewertungen<br>npfung ▼<br>umenthalstr. 70 50668 K | öln.  |

Bei wesentlichen Funktionserweiterungen zu Prüfsoftware berücksichtigen wir in der Regel alle gängigen Programme. ACL-Nutzer können unsere Skriptsammlung mit zahlreichen weiteren Funktionen zur Verwendung in eigenen Prüfungen bei Interesse gerne anfordern.

#### Für alle Prüfsoftware – Höchste Werte je Konto oder Lieferant

Abschließend möchten wir eine Fragestellung behandeln, die aus Anwenderkreisen wiederholt an uns herangetragen wurde und die sich mit unterschiedlichen "Bordmitteln" der jeweiligen Prüfsoftware lösen lässt. Benötigt werden seitens des Prüfers hierbei die höchsten (bzw. niedrigsten) Einzelwerte (keine Summen!) aller im Datenbestand enthaltenen Konten oder Lieferanten.

#### • Lösung für ActiveData

Öffnen Sie die Tabelle und wählen Sie in ActiveData den Menüpunkt "TOP-Einträge"

| E  |       | 5ਾ ਟੇ          | - Q    | <b>*</b> • | <u>د</u> ۽ | ÷ =                           |       |      |            |                                          |            |       |                  |                  |           | Lief      |
|----|-------|----------------|--------|------------|------------|-------------------------------|-------|------|------------|------------------------------------------|------------|-------|------------------|------------------|-----------|-----------|
| D  | atei  | Start          | E      | infügen    | Se         | eitenlayout                   | Forr  | nel  | n Daten    | Ac                                       | tiveData   | Üb    | erprüfen         | Ans              | icht Entv | vicklerto |
|    |       | 🔣 Sum          | mierer | n/Pivot    | <u>/</u>   | Altersanalyse                 | ΣF    | Feld | lstatistik |                                          | 🗄 Arbeitsb | lätte | er verbinden     | 1                | Abfragen  | -         |
|    |       | 🕼 Top-Einträge |        |            |            | chichtung 🗄 Digitale Analysen |       |      |            | Ribeitsblätter vergleichen               |            |       | I                | 💷 Arbeitsblatt 🗸 |           |           |
| HI | ite ' | 📲 Dupl         | ikate  |            | 出          | Lücken 🔁 Stichprobenverfahren |       |      | 🔚 Arbeitsb | latt                                     | teilen 🔻   |       | Markierun        | gen 🔻            |           |           |
|    |       |                |        | Active     | Data /     | Analyse-Funktionalitäten      |       |      |            | ActiveData Arbeitsblatt-Funktionalitäter |            |       |                  | alitäten         |           |           |
|    |       | Top-Ein        | träge  | В          |            | C                             |       |      | D          |                                          | E          |       | F                |                  | G         | H         |
| 1  | LIEF  | ERN 🛛          | LIEFI  | AME        | Ψ.         | RECHNUNG                      | SB 🕙  | ₹ F  | RECHNUNGSD | ) <del>-</del>                           | RECHNUN    | ( -   | <b>FAELLIGEI</b> | -                | BELEGNR   | -         |
| 2  | 0256  | 00             | ALUN   | 1IN AG     |            | 2                             | 801,4 | 4    | 16.01.2    | 2003                                     | 20         | 003   | 15.02.20         | 03               |           | 1         |
| 3  | 0100  | 00             | FROE   | R          |            |                               | 0,0   | 0    | 24.09.2    | 2003                                     | 20         | 003   | 24.09.20         | 03               |           | 1         |
| 4  | 1936  | 00             | G BU   | CHTER      |            |                               | 0,4   | 5    | 01.11.2    | 2003                                     | 20         | 003   | 01.12.20         | 03               |           | 1         |
| 5  | 2026  | 00             | GOΠ    | BEHUE      | Г          |                               | 0.0   | 0    | 22.01.2    | 2003                                     | 20         | 003   | 21.02.20         | 03               |           | 1         |

Ergänzen Sie anschließend das Gruppierungsmerkmal (Konto, Lieferantennummer etc.), das Betragsfeld, die Auswahlpräferenz (Höchste, Niedrigste) und die Anzahl der gewünschten (höchsten) Positionen je Konto.

#### ROGER ODENTHAL & PARTNER UNTERNEHMENSBERATUNG

| 🐼 Top (oberste/unterste) Einträge nach Spalte                                                                                              |                                                                                      | ×                                         |
|----------------------------------------------------------------------------------------------------|--------------------------------------------------------------------------------------|-------------------------------------------|
| Spalten<br>Spaltenselektion<br>LIEFNAME<br>Weitere Spalte<br>Keine<br>Keine<br>Meitere Spalte<br>Aufsteigend<br>Aufsteigend<br>Aufsteigend | Einträge<br>RECHNUNGSB V Anzahl Einträge: 2<br>Oberste Einträge<br>Unterste Einträge | OK<br>Abbrechen<br>Einstellungen<br>Hilfe |

Sie erhalten hiernach das Ergebnis unmittelbar in einem neuen Arbeitsblatt.

| Da                              | atei                                                                              | Start    | Ein    | fügen   | Seitenl                      | ayout l  | Formeln                        | Daten   | А     | ctiveData                        | ü                         | berprüfen     | Ansicht       | Entwicklert     | ools |
|---------------------------------|-----------------------------------------------------------------------------------|----------|--------|---------|------------------------------|----------|--------------------------------|---------|-------|----------------------------------|---------------------------|---------------|---------------|-----------------|------|
|                                 | Summieren/Pivot I 🔚 Altersanalyse                                                 |          |        | analyse | ∑ Feldstatistik 🗄 Parbeitsbl |          |                                |         | sblät | ätter verbinden 🛛 🝸 Abfragen 👻 🛽 |                           |               |               |                 |      |
|                                 |                                                                                   | 🕂 Top-Ei | nträge | 2       | Schic                        | htung l  | g 🗄 Digitale Analy             |         |       | 🖶 Arbeitsblätter vergleicher     |                           |               | n 🖽 Arb       | eitsblatt •     | 🖽 s  |
| HII                             | re                                                                                | 📲 Duplik | ate    |         | Lücke                        | en 🖌     | 🔠 Stichprobenverfahren 🛛 🕅 Arl |         |       | 🔲 Arbeit                         | Arbeitsblatt teilen - 🔲 M |               |               | rkierungen 🔹    | 🖽 Z  |
| ActiveData Analyse-Funktionalit |                                                                                   |          |        |         |                              |          | alitäten                       |         |       |                                  |                           | ActiveData Ar | beitsblatt-Fu | inktionalitäten |      |
|                                 |                                                                                   | A B C D  |        |         |                              | E        |                                | F       | G     | Н                                |                           |               |               |                 |      |
| 1                               | L                                                                                 | EFNAM    | E      | RECHN   | NUNGSB                       | LIEFERNR | RECHNU                         | JNGSD   | RECH  | NUNGSD.J                         | ahr                       | FAELLIGEIT    | BELEGNR       |                 |      |
| 12                              | ALTEN                                                                             | NBURGE   |        |         | 2.731,05                     | 26500    | 30.0                           | 03.2005 |       | 2                                | 005                       | 29.04.2005    | 250914        |                 |      |
| 13                              | ALTEN                                                                             | NBURGE   |        |         | 1.681,10                     | 26500    | 27.0                           | 4.2005  |       | 2005                             |                           | 27.05.2005    | 253648        |                 |      |
| 14                              | ALUM                                                                              | IIN AG   |        |         | 2.801,44                     | 25600    | 16.0                           | 01.2003 | 2003  |                                  | 003                       | 15.02.2003    | 1             |                 |      |
| 15                              | ALUN                                                                              | IIN AG   |        |         | 1.682,86                     | 25600    | 14.12.2004                     |         |       | 2                                | 004                       | 13.01.2005    | 163122        |                 |      |
| 16                              | ALU-S                                                                             | SERVIC   |        |         | 1.488,57                     | 29000    | 00 31.01.2005                  |         |       | 2                                | 005                       | 31.03.2005    | 243658        |                 |      |
| 17                              | ALU-S                                                                             | SERVIC   |        |         | 743,84                       | 29000    | 23.0                           | 03.2005 |       | 2                                | 005                       | 22.05.2005    | 250034        |                 |      |
|                                 | BSAK LFa1 Lieferantenstamm Lieferantenrechnungen_3 Top oberste 2 RECHNUNGSB aus L |          |        |         |                              |          |                                |         |       |                                  |                           |               |               |                 |      |

### Lösung für ACL

Öffnen Sie die Tabelle und erstellen Sie zunächst eine Sortierung (keine Schnellsortierung und kein Index) für die gewünschten Auswahlkriterien, z.B. Lieferantennummer aufsteigend (Gruppierungsmerkmal) und Rechnungsbetrag fallend (für höchste Werte).

| atenfelder wählen   |                            |    |           |       |          |   |                 |                    |
|---------------------|----------------------------|----|-----------|-------|----------|---|-----------------|--------------------|
| erfügbare Datenfeld | ler                        |    |           |       |          |   |                 | Datenfelder wählen |
| Name                | Titel                      | St | Kategorie | Länge | Dezimale | ^ | >               | ▲ LIEFNAME         |
| Filale              | Filale                     | 1  | с         | 2     | 0        |   |                 | ▼ RECHNUNGSB       |
| LIEFERNR            | LIEFERNR                   | 1  | С         | 6     | 0        |   | <               |                    |
| LIEFNAME            | LIEFNAME                   | 7  | С         | 15    | 0        |   |                 |                    |
| RECHNUNGSD          | RECHNUNGSD                 | 22 | D         | 10    | 0        |   | Alle hinzufügen |                    |
| Rechnungsjahr       | Rechnungsjahr              | 28 | С         | 4     | 0        |   |                 |                    |
| FAELLIGEIT          | FAELLIGEIT                 | 32 | D         | 10    | 0        |   | Alle entfernen  |                    |
| RECHNUNGSB          | RECHNUNGSB                 | 42 | N         | 22    | 2        |   |                 |                    |
| BELEGNR             | BELEGNR                    | 64 | N         | 9     | 0        |   | Ausdruck        |                    |
| PLZ                 | PLZ                        | 73 | С         | 12    | 0        |   |                 |                    |
| ORT                 | ORT                        | 85 | C         | 10    | 0        | × | Bearbeiten      |                    |
| •                   |                            |    |           |       |          |   | bearbeiteinn    |                    |
| us Tabelle          | Lieferantenrechnungen_Gesa | mt |           |       |          | ~ |                 |                    |
| L                   |                            |    |           |       |          |   |                 |                    |
|                     |                            |    |           |       | OK       |   | Abbrechen       | Hilfe              |
|                     |                            |    |           |       | UN       |   | Provincement    |                    |

In einem nächsten Schritt wählen Sie für die sortierte Datei die Funktion [Analyse | Summenstruktur]. Markieren Sie das Gruppierungsmerkmal (Summenstruktur für), z.B Konto oder Lieferantennummer und wählen Sie für die Option "Andere Datenfelder" das Betragsfeld. *Ein Summenfeld muss nicht angegeben werden*.

|   |               | Summenstruktur für |    |           |       |            | Zwischensummen Felder | ·  |           |     |
|---|---------------|--------------------|----|-----------|-------|------------|-----------------------|----|-----------|-----|
|   | Name          | Titel              | St | Kategorie | Lär ^ | Name       | Titel                 | St | Kategorie | Län |
|   | Filale        | Filale             | 1  | С         | 2     | RECHNUNGSB | RECHNUNGSB            | 42 | N         | 22  |
|   | LIEFERNR      | LIEFERNR           | 1  | С         | 6     | BELEGNR    | BELEGNR               | 64 | N         | 9   |
| 1 | LIEFNAME      | LIEFNAME           | 7  | С         | 15    |            |                       |    |           |     |
|   | RECHNUNGSD    | RECHNUNGSD         | 22 | D         | 10    |            |                       |    |           |     |
|   | Rechnungsjahr | Rechnungsjahr      | 28 | С         | 4 🗸   |            |                       |    |           |     |
| < |               |                    |    | -         |       |            |                       |    |           |     |
|   | Name          | litei              | St | Kategorie | Lar   |            |                       |    |           |     |
|   | RECHNUNGSD    | RECHNUNGSD         | 22 | D         | 10    |            |                       |    |           |     |
|   | Rechnungsjahr | Rechnungsjahr      | 28 | С         | 4     |            |                       |    |           |     |
|   | FAELLIGEIT    | FAELLIGEIT         | 32 | D         | 10    |            |                       |    |           |     |
| 1 | RECHNUNGSB    | RECHNUNGSB         | 42 | N         | 22    |            |                       |    |           |     |
|   | BELEGNR       | BELEGNR            | 64 | N         | 9 🗸   |            |                       |    |           |     |
| < |               |                    |    | -         | >     | <          |                       |    |           | >   |
|   | /             | Wana               |    |           |       |            |                       |    |           |     |

Sie erhalten hiernach das Ergebnis in einer neuen ACL-Tabelle.

| ⊞на | $\blacksquare$ Höchste_Werte_je_Lieferant $	ext{:=} 	imes$ |              |  |  |  |  |  |  |
|-----|------------------------------------------------------------|--------------|--|--|--|--|--|--|
|     |                                                            |              |  |  |  |  |  |  |
|     | LIFENAME                                                   | RECHNUNGSB   |  |  |  |  |  |  |
|     |                                                            | RECHNOROSO   |  |  |  |  |  |  |
| 1   | J. TRAITON                                                 | 1.056.434,50 |  |  |  |  |  |  |
| 2   | Vitromann GME                                              | 432.756,49   |  |  |  |  |  |  |
| 3   | STAHLUNION                                                 | 196.419,84   |  |  |  |  |  |  |
| 4   | KLIPPENBER                                                 | 111.047,04   |  |  |  |  |  |  |
| 5   | METALLSCHL                                                 | 76.433,89    |  |  |  |  |  |  |
| 6   | FAGRO                                                      | 64.555,01    |  |  |  |  |  |  |

Das aufgeführte Vorgehen lässt sich sicherlich noch vereinfachen. Wir werden in der nächsten Ausgabe von "Tipps und Tricks" eine skriptbasierte Funktionserweiterung vorstellen, die zusätzliche Möglichkeiten eröffnet.

#### Lösung für IDEA

Innerhalb von IDEA können wir zur Lösung der dargestellten Aufgabe auf eine ähnliche Funktion wie bei ActiveData zurückgreifen. Öffnen Sie die Tabelle und wählen den Menüpunkt "Extraktion der TOP-Datensätze"

| Extraktion der Top Datensätze         | 1                |                |              |   | ×            |
|---------------------------------------|------------------|----------------|--------------|---|--------------|
| Anzahl der zu extrahie<br>Datensätze: | renden           | 2              |              |   | ОК           |
| Тур:                                  |                  | Top Datensätze |              | ~ | Felder       |
| Top Datensätze für:                   |                  | RECHNUNGSB     |              | ~ | Feld löschen |
| Gruppieren (optional):                |                  |                |              |   | Abbrechen    |
|                                       | Feld             |                | Suchrichtung |   |              |
| LIEFNAME                              |                  | V Aufs         | teigend      |   | Hilfe        |
|                                       |                  |                |              |   |              |
| Kriterium:                            |                  |                |              |   |              |
| Dateiname:                            | ExtraktionTopDat | ensätze        |              |   |              |

Ergänzen Sie anschließend das Gruppierungsmerkmal (Konto, Lieferantennummer etc.), das Betragsfeld, die Auswahlpräferenz (Höchste, Niedrigste) und die Anzahl der gewünschten (höchsten) Positionen je Konto. Sie erhalten hiernach das Ergebnis unmittelbar in einer neuen IDEA-Tabelle.

|     | à = | <b>= ∃</b> +■ | 2 🖄 🗷        | la 🖓 🦓     |
|-----|-----|---------------|--------------|------------|
| F.  |     | Extraktion To | opDatensätze |            |
| Dat |     | LIEFERNR      | LIEFNAME     | RECHNUNGSB |
| ÷   | 10  | 026500        | ALTENBURGE   | 2.731,05   |
| ě   | 11  | 026500        | ALTENBURGE   | 1.681,10   |
| Pre | 12  | 029000        | ALU-SERVIC   | 1.488,57   |
|     | 13  | 029000        | ALU-SERVIC   | 743,84     |

Aus den vorstehenden Ausführungen wird ersichtlich, dass durchaus vergleichbare Lösungstechniken eingesetzt werden. Dieses ermöglicht es im Rahmen differenzierter Einsatzstrategien primär fachlich orientierte Revisoren sukzessive und mit Hilfe gängiger und preiswerter Excel-Prüfsoftware (ActiveData) ohne größeren Aufwand an komplexere Programme, wie ACL und IDEA heranzuführen. Insgesamt sollte das der Verbreitung computergestützter Prüfungstechniken entgegenkommen.

# Zum Abschluss...

bedanken wir uns für Ihr Interesse an diesem Informationsdienst. Weitere Funktionen zur Unterstützung der Prüfungsarbeit (insbesondere zur IDEA-Skriptprogrammierung) stellen wir Ihnen gerne in einem nächsten Newsletter vor. Zusätzliche Informationen zu den dargestellten Prüfhilfen finden Sie auf unserer Internet-Seite

#### www.roger-odenthal.de

Alle aufgeführten Programme erhalten Sie bei Übermittlung einer kurzen Nachricht kostenfrei über unsere Kontakt-Seite. Für Anregungen, Rückfragen und weitere Hinweise erreichen Sie uns gerne unter den angegebenen Kontaktdaten. Wir freuen uns, von Ihnen zu hören.

Mit freundlichen Grüßen

Roger Odenthal

Úťe Seebe